# **GARMIN**.

# NÜVI® 57/58/67/68

Korisnički priručnik

#### © 2014 Garmin Ltd. ili njezine podružnice

Sva prava pridržana. Sukladno zakonima o zaštiti autorskih prava, ovaj priručnik se ne smije kopirati, u cijelosti niti djelomično, bez prethodnog pismenog odobrenja tvrtke Garmin. Garmin pridržava pravo izmjene ili poboljšanja svojih proizvoda te izmjene sadržaja ovog priručnika, bez obaveze da obavijesti bilo koju osobu ili organizaciju o tim izmjenama ili poboljšanjima. Posjetite www.garmin.com gdje ćete pronaći posljednje nadogradnje i dodatne podatke o korištenju ovog proizvoda.

Garmin<sup>®</sup>, nüvt<sup>®</sup> i logotip Garmin trgovački su znakovi tvrtke Garmin Ltd. ili njezinih podružnica, registrirani u SAD-u i drugim državama. Ovi trgovački znakovi ne smiju se koristiti bez izričitog dopuštenja tvrtke Garmin.

BaseCamp<sup>™</sup>, ecoRoute<sup>™</sup>, Garmin Express<sup>™</sup>, HomePort<sup>™</sup>, MapSource<sup>®</sup>, myGarmin<sup>™</sup>, myTrends<sup>™</sup>, nüMaps Guarantee<sup>™</sup> i nüMaps Lifetime<sup>™</sup> trgovački su znakovi tvrtke Garmin Ltd. ili njezinih podružnica. Ovi trgovački znakovi ne smiju se koristiti bez izričitog dopuštenja tvrtke Garmin.

Foursquare<sup>®</sup> je trgovački znak tvrtke Foursquare Labs, Inc. u SAD-u i drugim državama. Mac<sup>®</sup> trgovački je znak tvrtke Apple Inc. microSD™ i microSDHC logotip trgovački su znakovi tvrtke SD-3C, LLC. Windows<sup>®</sup>, Windows Vista<sup>®</sup> i Windows XP<sup>®</sup> zaštićeni su trgovački znakovi tvrtke Microsoft Corporation u Sjedinjenim Američkim Državama i drugim državama.

### Sadržaj

| Početak rada                                            | 1        |
|---------------------------------------------------------|----------|
| Priključivanje uređaja na napajanje vozila              | 1        |
| Podrška i nadogradnja                                   | 1        |
| Postavljanje Garmin Express                             | 1        |
| nüMaps Guarantee™                                       | .1       |
| Lifetime pretplate                                      | 1        |
| Ažuriranje karata i softvera putem alata Garmin Express | 1        |
| Aktiviranje i deaktiviranje stanja mirovanja            | 2        |
| Isključivanje uređaja                                   | 2        |
| Ponovno postavljanje uredaja                            | 2        |
| Primanje GPS signala                                    | 2        |
| Podesavanje svjetilne zaslona                           | 2        |
| Podesavanje glasnoce                                    | 2        |
| Ikone statusne trake                                    | 2        |
| FIIKaz Statusa GFS Signala                              | 2        |
| Poetavlianio vromona                                    | 2        |
| Korištonio gumba na zaslonu                             | 2        |
| Korištenje zaslonske tinkovnice                         | 2        |
|                                                         | 2        |
| Lokacije                                                | 2        |
| Traženje lokacija                                       | 2        |
| Traženje lokacije prema kategoriji                      | 2        |
| Pronalaženje lokacije pomoću trake za pretraživanje     | 3        |
| Pretrazivanje Foursquare® tocaka interesa               | 3        |
| Promjena područja pretrazivanja                         | 3        |
| Postavijanje pocetka rute pomocu karte                  | 3        |
| I razenje adrese                                        | 3        |
| Trazenje nedavno pronadenin odredista                   | 3        |
| I razenje parkinga                                      | 3        |
| Alati za pretrazivanje                                  | .3       |
| Spremanje lokacija                                      | 3        |
| Spremania tranutna lakasija                             | . J<br>1 |
| Spremania pačetna lakacije                              | 4        |
| Spiemarije početne lokacije                             | 4        |
| Dodielijvanje kategorija spremljenoj lokaciji           | 4        |
| Brisanje spremljene lokacije                            | 4        |
| Postavljanje simulirane lokacije                        | 4        |
| Dodavanie prečaca                                       | 4        |
| Liklanianie prečaca                                     | 4        |
| Prilagođene točke interesa                              | 4        |
| Instalacija softvera POI Loader                         | 4        |
| Upotreba datoteka pomoći programa POLLoader             | 4        |
| Pronalaženie prilagođenih točaka interesa               | 4        |
| Navigacija                                              |          |
| Dekrotonia rute                                         | 4        |
| Proded više rute                                        | 4        |
| Promiena načina izračuna rute                           | 5        |
| Pokretanje rute do spremljene lokacije                  | 5        |
| Navigiranje do točke interesa na miestu                 | 5        |
| Istraživanje do točke interesta na mjesta               | 5        |
| Vaša ruta na karti                                      | 5        |
| Korištenie karte                                        | 5        |
| Dodavanje točke ruti                                    | 5        |
| Zaobilaženje                                            | .5       |
| Zaustavljanje rute                                      | .5       |
| Pregled aktivnosti rute                                 | 5        |
| Prikaz popisa skretanja                                 | 5        |
| Pregled sljedećeg skretanja                             | 6        |
| Pregled križanja                                        | 6        |
| Funkcija Nadolazi                                       | 6        |
| Pronalaženje nadolazećih točaka interesa                | 6        |
| Prilagođavanje kategorija Nadolazi                      | 6        |

| Informacije o putu 6                                                                                                    |
|----------------------------------------------------------------------------------------------------|
| Prikaz podataka o putu na karti 6                                                                                                    |
| Prikaz stranice s informacijama o putu                                                                                                    |
| Pregled Zapisnika puta                                                                                                    |
| Korištenje predloženjih ruta                                                                                                    |
| Pregled podataka o trenutnom položaju                                                                                                    |
| Traženje usluga u blizini                                                                                                    |
| Dobivanje uputa do vaše trenutne lokacije                                                                                                    |
| Značajke izbjegavanja ceste 6                                                                                                    |
| O prilagođenim izbjegavanjima7                                                                                                    |
| Izbjegavanje područja7                                                                                                    |
| Izbjegavanje ceste                                                                                                    |
| Brisanie prilagođenih izbiegavanja                                                                                                    |
| Prilagođavanje karte                                                                                                    |
| Prilagođavanje alata karte                                                                                                    |
| Prilagođavanje slojeva karte7                                                                                                    |
| Promjena podatkovnog polja karte 7                                                                                                    |
| Promjena izgleda karte 7                                                                                                    |
| Sigurnosne kamere                                                                                                    |
| Prometne informacije7                                                                                                    |
| Primanje podatka o prometu pomoću prijemnika za prometne                                                                                                    |
| informacije                                                                                                    |
| Prikaz nadolazeceg prometa                                                                                                    |
| Traženje prometnih nezgoda                                                                                                    |
| Promet na vašoj ruti                                                                                                    |
| Izbiegavanje zastoja u prometu na ruti                                                                                                    |
| O pretplatama za obavijesti o prometu 8                                                                                                    |
| Aktivacija pretplate8                                                                                                    |
| Prikaz pretplata za obavijesti o prometu                                                                                                    |
|                                                                                                    |
| Dodavanje pretplate                                                                                                    |
| Dodavanje pretplate                                                                                                    |
| Dodavanje pretplate                                                                                                    |
| Dodavanje pretplate                                                                                                    |
| Dodavanje pretplate       8         Omogućavanje prometnih informacija       8         Korištenje aplikacija       8         Korištenje pomoći       8         Pretraživanje tema pomoći       8         O postovaj osporuća       8                                                                                                    |
| Dodavanje pretplate       8         Omogućavanje prometnih informacija       8         Korištenje aplikacija       8         Korištenje pomoći       8         Pretraživanje tema pomoći       8         O postavci ecoRoute™       8         Postavljanje vozila       8                                                                                                    |
| Dodavanje pretplate       8         Omogućavanje prometnih informacija       8         Korištenje aplikacija       8         Korištenje pomoći       8         Pretraživanje tema pomoći       8         O postavci ecoRoute™       8         Postavljanje vozila       8         Promjena cijene goriva       8                                                                                                    |
| Dodavanje pretplate       8         Omogućavanje prometnih informacija       8         Korištenje aplikacija       8         Korištenje pomoći       8         Pretraživanje tema pomoći       8         O postavci ecoRoute™       8         Postavljanje vozila       8         Promjena cijene goriva       8         Kalibracija potrošnje goriva       8                                                                                                    |
| Dodavanje pretplate       8         Omogućavanje prometnih informacija       8         Korištenje aplikacija       8         Korištenje pomoći       8         Pretraživanje tema pomoći       8         O postavci ecoRoute™       8         Postavljanje vozila       8         Promjena cijene goriva       8         Kalibracija potrošnje goriva       8         O značajci ecoChallenge       9                                                                                                    |
| Dodavanje pretplate       8         Omogućavanje prometnih informacija       8         Korištenje aplikacija       8         Korištenje pomoći       8         Pretraživanje tema pomoći       8         O postavci ecoRoute™       8         Postavljanje vozila       8         Promjena cijene goriva       8         Kalibracija potrošnje goriva       8         O značajci ecoChallenge       9         Prikaz informacija o potrošnji goriva       9                                                                                                    |
| Dodavanje pretplate       8         Omogućavanje prometnih informacija       8         Korištenje aplikacija       8         Korištenje pomoći       8         Pretraživanje tema pomoći       8         O postavci ecoRoute™       8         Postavljanje vozila       8         Promjena cijene goriva       8         Kalibracija potrošnje goriva       8         O značajci ecoChallenge       9         Prikaz informacija o potrošnji goriva       9         Izvješća o prijeđenim kilometrima       9                                                                                                    |
| Dodavanje pretplate       8         Omogućavanje prometnih informacija       8         Korištenje aplikacija       8         Korištenje pomoći       8         Pretraživanje tema pomoći       8         O postavci ecoRoute™       8         Postavljanje vozila       8         Promjena cijene goriva       8         Kalibracija potrošnje goriva       8         O značajci ecoChallenge       9         Prikaz informacija o potrošnji goriva       9         Izvješća o prijeđenim kilometrima       9         Ponovno postavljanje informacija o značajci ecoRoute       9                                                                                                    |
| Dodavanje pretplate       8         Omogućavanje prometnih informacija       8         Korištenje aplikacija       8         Korištenje pomoći       8         Pretraživanje tema pomoći       8         O postavci ecoRoute™       8         Postavljanje vozila       8         Promjena cijene goriva       8         Kalibracija potrošnje goriva       8         O značajci ecoChallenge       9         Prikaz informacija o potrošnji goriva       9         Izvješća o prijeđenim kilometrima       9         Ponovno postavljanje informacija o značajci ecoRoute       9         Savjeti za vožnju       9         Plapiranjo nuta       9                                                                                                    |
| Dodavanje pretplate       8         Omogućavanje prometnih informacija       8         Korištenje aplikacija       8         Korištenje pomoći       8         Pretraživanje tema pomoći       8         O postavci ecoRoute™       8         Postavljanje vozila       8         Promjena cijene goriva       8         Kalibracija potrošnje goriva       8         O značajci ecoChallenge       9         Prikaz informacija o potrošnji goriva       9         Izvješća o prijeđenim kilometrima       9         Ponovno postavljanje informacija o značajci ecoRoute       9         Savjeti za vožnju       9         Planiranje puta       9         Organiziranje puta       9                                                                                                    |
| Dodavanje pretplate       8         Omogućavanje prometnih informacija       8         Korištenje aplikacija       8         Korištenje pomoći       8         Pretraživanje tema pomoći       8         O postavci ecoRoute™       8         Postavljanje vozila       8         Promjena cijene goriva       8         Kalibracija potrošnje goriva       8         O značajci ecoChallenge       9         Prikaz informacija o potrošnji goriva       9         Izvješća o prijeđenim kilometrima       9         Ponovno postavljanje informacija o značajci ecoRoute       9         Savjeti za vožnju       9         Planiranje puta       9         Navigacija do spremljenog putovanja       9                                                                                                    |
| Dodavanje pretplate       8         Omogućavanje prometnih informacija       8         Korištenje aplikacija       8         Korištenje pomoći       8         Pretraživanje tema pomoći       8         O postavci ecoRoute™       8         Postavljanje vozila       8         Promjena cijene goriva       8         Kalibracija potrošnje goriva       8         O značajci ecoChallenge       9         Prikaz informacija o potrošnji goriva       9         Izvješća o prijeđenim kilometrima       9         Ponovno postavljanje informacija o značajci ecoRoute       9         Savjeti za vožnju       9         Planiranje puta       9         Navigacija do spremljenog putovanja       9         Uređivanje spremljenog putovanja       9                                                                                                    |
| Dodavanje pretplate       8         Omogućavanje prometnih informacija       8         Korištenje aplikacija       8         Korištenje pomoći       8         Pretraživanje tema pomoći       8         O postavci ecoRoute™       8         Postavljanje vozila       8         Promjena cijene goriva       8         Kalibracija potrošnje goriva       8         O značajci ecoChallenge       9         Prikaz informacija o potrošnji goriva       9         Izvješća o prijeđenim kilometrima       9         Ponovno postavljanje informacija o značajci ecoRoute       9         Savjeti za vožnju       9         Planiranje puta       9         Organiziranje puta       9         Navigacija do spremljenog putovanja       9         Pregled prethodnih ruta i odredišta       10                                                                                                    |
| Dodavanje pretplate       8         Omogućavanje prometnih informacija       8         Korištenje aplikacija       8         Korištenje pomoći       8         Pretraživanje tema pomoći       8         O postavci ecoRoute™       8         Postavljanje vozila       8         Promjena cijene goriva       8         Kalibracija potrošnje goriva       8         O značajci ecoChallenge       9         Prikaz informacija o potrošnji goriva       9         Izvješća o prijeđenim kilometrima       9         Ponovno postavljanje informacija o značajci ecoRoute       9         Savjeti za vožnju       9         Planiranje puta       9         Navigacija do spremljenog putovanja       9         Vređivanje spremljenog putovanja       9         Pregled prethodnih ruta i odredišta       10                                                                                                    |
| Dodavanje pretplate       8         Omogućavanje prometnih informacija       8         Korištenje aplikacija       8         Korištenje pomoći       8         Pretraživanje tema pomoći       8         O postavci ecoRoute™       8         Postavljanje vozila       8         Promjena cijene goriva       8         Kalibracija potrošnje goriva       8         O značajci ecoChallenge       9         Prikaz informacija o potrošnji goriva       9         Izvješća o prijeđenim kilometrima       9         Ponovno postavljanje informacija o značajci ecoRoute       9         Savjeti za vožnju       9         Planiranje puta       9         Organiziranje puta       9         Navigacija do spremljenog putovanja       9         Pregled prethodnih ruta i odredišta       10         Upravljanje podacima       10                                                                                                    |
| Dodavanje pretplate       8         Omogućavanje prometnih informacija       8         Korištenje aplikacija       8         Korištenje pomoći       8         Pretraživanje tema pomoći       8         O postavci ecoRoute™       8         Postavljanje vozila       8         Promjena cijene goriva       8         Kalibracija potrošnje goriva       8         O značajci ecoChallenge       9         Prikaz informacija o potrošnji goriva       9         Izvješća o prijeđenim kilometrima       9         Ponovno postavljanje informacija o značajci ecoRoute       9         Savjeti za vožnju       9         Planiranje puta       9         Organiziranje puta       9         Pregled prethodnih ruta i odredišta       10         Upravljanje podacima       10         Vrste datoteka       10         O memorijskim karticama       10                                                                                                    |
| Dodavanje pretplate       8         Omogućavanje prometnih informacija       8         Korištenje aplikacija       8         Korištenje pomoći       8         Pretraživanje tema pomoći       8         O postavci ecoRoute™       8         Postavljanje vozila       8         Promjena cijene goriva       8         Kalibracija potrošnje goriva       8         O značajci ecoChallenge       9         Prikaz informacija o potrošnji goriva       9         Izvješća o prijeđenim kilometrima       9         Ponovno postavljanje informacija o značajci ecoRoute       9         Savjeti za vožnju       9         Planiranje puta       9         Organiziranje puta       9         Navigacija do spremljenog putovanja       9         Pregled prethodnih ruta i odredišta       10         Upravljanje podacima       10         O memorijskim karticama       10         Postavljanje memorijske kartice       10                                                                                                    |
| Dodavanje pretplate       8         Omogućavanje prometnih informacija       8         Korištenje aplikacija       8         Korištenje pomoći       8         Pretraživanje tema pomoći       8         O postavci ecoRoute™       8         Postavljanje vozila       8         Promjena cijene goriva       8         Kalibracija potrošnje goriva       8         O značajci ecoChallenge       9         Prikaz informacija o potrošnji goriva       9         Izvješća o prijeđenim kilometrima       9         Ponovno postavljanje informacija o značajci ecoRoute       9         Savjeti za vožnju       9         Pregled prethodnih ruta i odredišta       10         Upravljanje podacima       10         Vrste datoteka       10         Postavljanje memorijske kartice       10                                                                                                    |
| Dodavanje pretplate       8         Omogućavanje prometnih informacija       8         Korištenje aplikacija       8         Korištenje pomoći       8         Pretraživanje tema pomoći       8         O postavci ecoRoute™       8         Postavljanje vozila       8         Promjena cijene goriva       8         Kalibracija potrošnje goriva       8         O značajci ecoChallenge       9         Prikaz informacija o potrošnji goriva       9         Izvješća o prijeđenim kilometrima       9         Ponovno postavljanje informacija o značajci ecoRoute       9         Savjeti za vožnju       9         Planiranje puta       9         Organiziranje puta       9         Navigacija do spremljenog putovanja       9         Vrste datoteka       10         Vrste datoteka       10         Postavljanje memorijske kartice       10         Priključivanje uređaja na računalo       10         Priključivanje uređaja na računalo       10         Priključivanje uređaja na računalo       10                                                                                                    |
| Dodavanje pretplate       8         Omogućavanje prometnih informacija       8         Korištenje aplikacija       8         Korištenje pomoći       8         Pretraživanje tema pomoći       8         O postavci ecoRoute™       8         Postavljanje vozila       8         Promjena cijene goriva       8         Kalibracija potrošnje goriva       8         O značajci ecoChallenge       9         Prikaz informacija o potrošnji goriva       9         Izvješća o prijeđenim kilometrima       9         Ponovno postavljanje informacija o značajci ecoRoute       9         Savjeti za vožnju       9         Planiranje puta       9         Organiziranje puta       9         Navigacija do spremljenog putovanja       9         Pregled prethodnih ruta i odredišta       10         Upravljanje podacima       10         Vrste datoteka       10         Postavljanje memorijske kartice       10         Priključivanje uređaja na računalo       10         Prijenos podataka s računala       10         Iskopčavanje USB kabela       10                                                                        |
| Dodavanje pretplate.       8         Omogućavanje prometnih informacija       8         Korištenje aplikacija       8         Korištenje pomoći       8         Pretraživanje tema pomoći       8         O postavci ecoRoute™       8         Postavljanje vozila       8         Promjena cijene goriva       8         Kalibracija potrošnje goriva       8         O značajci ecoChallenge       9         Prikaz informacija o potrošnji goriva       9         Izvješća o prijeđenim kilometrima       9         Ponovno postavljanje informacija o značajci ecoRoute       9         Savjeti za vožnju       9         Planiranje puta       9         Organiziranje puta       9         Navigacija do spremljenog putovanja       9         Vrste datoteka       10         Upravljanje podacima       10         Vrste datoteka       10         Postavljanje memorijske kartice       10         Prikagođavanje USB kabela       10                                                                                                    |
| Dodavanje pretplate       8         Omogućavanje prometnih informacija       8         Korištenje aplikacija       8         Korištenje pomoći       8         Pretraživanje tema pomoći       8         O postavci ecoRoute™       8         Postavljanje vozila       8         Promjena cijene goriva       8         Kalibracija potrošnje goriva       8         O značajci ecoChallenge       9         Prikaz informacija o potrošnji goriva       9         Izvješća o prijeđenim kilometrima       9         Ponovno postavljanje informacija o značajci ecoRoute       9         Savjeti za vožnju       9         Planiranje puta       9         Organiziranje puta       9         Vrste datoteka       10         Vrste datoteka       10         Postavljanje memorijske kartice       10         Priključivanje uređaja na računalo       10         Prilagođavanje USB kabela       10         Postavke karte i vozila       10                                                                                                    |
| Dodavanje pretplate       8         Omogućavanje prometnih informacija       8         Korištenje aplikacija       8         Korištenje pomoći       8         Pretraživanje tema pomoći       8         O postavci ecoRoute™       8         Postavljanje vozila       8         Promjena cijene goriva       8         Kalibracija potrošnje goriva       8         O značajci ecoChallenge       9         Prikaz informacija o potrošnji goriva       9         Izvješća o prijeđenim kilometrima       9         Ponovno postavljanje informacija o značajci ecoRoute       9         Savjeti za vožnju       9         Planiranje puta       9         Organiziranje puta       9         Navigacija do spremljenog putovanja       9         Uređivanje spremljenog putovanja       9         Vrste datoteka       10         O memorijskim karticama       10         Postavljanje memorijske kartice       10         Prilagođavanje USB kabela       10         Prilagođavanje karata       10         Omogućavanje karata       10                                                                                             |
| Dodavanje pretplate       8         Omogućavanje prometnih informacija       8         Korištenje aplikacija       8         Korištenje pomoći       8         Pretraživanje tema pomoći       8         O postavci ecoRoute™       8         Postavljanje vozila       8         Promjena cijene goriva       8         Kalibracija potrošnje goriva       8         O značajci ecoChallenge       9         Prikaz informacija o potrošnji goriva       9         Izvješća o prijeđenim kilometrima       9         Ponovno postavljanje informacija o značajci ecoRoute       9         Savjeti za vožnju       9         Planiranje puta       9         Organiziranje puta       9         Vrste datoteka       10         Upravljanje podacima       10         Vrste datoteka       10         Prikaje memorijske kartice       10         Prikujučivanje uređaja na računalo       10         Prikapđavanje USB kabela       10         Postavke karte i vozila       10         Postavke karte i vozila       10         Postavke karte i vozila       10         Prilagođavanje USB kabela       10         Postavke navigacije |
| Dodavanje pretplate       8         Omogućavanje prometnih informacija       8         Korištenje aplikacija       8         Korištenje pomoći       8         Pretraživanje tema pomoći       8         O postavci ecoRoute™       8         Postavljanje vozila       8         Promjena cijene goriva       8         Kalibracija potrošnje goriva       8         O značajci ecoChallenge       9         Prikaz informacija o potrošnji goriva       9         Izvješća o prijeđenim kilometrima       9         Ponovno postavljanje informacija o značajci ecoRoute       9         Savjeti za vožnju       9         Planiranje puta       9         Organiziranje puta       9         Organiziranje puta       9         Vrste datoteka       10         Upravljanje podacima       10         Vrste datoteka       10         Prikaje uređaja na računalo       10         Prilagođavanje USB kabela       10         Praigođavanje USB kabela       10         Prilagođavanje karata       10         Postavke karte i vozila       10         Prilagođavanje karata       10         Postavke navigacije       10            |

| Postavke zaslona<br>Postavke prometa<br>Postavke jedinica i vremena<br>Postavke jezika i tipkovnice<br>Postavke uređaja i privatnosti<br>Postavke upozorenja o blizini<br>Vraćanje postavki | .11<br>.11<br>.11<br>.11<br>.11<br>.11 |
|----------------------------------------------------------------------------------------------------|----------------------------------------|
| Informacije o uređaju<br>Specifikacije                                                                                                    | <b>11</b><br>. 11                      |
| Dodatak                                                                                                    | 12                                     |
| Kabeli napajanja                                                                                                    | . 12                                   |
| Punjenje uređaja                                                                                                    | . 12                                   |
| Promjena osigurača kabela napajanja vozila                                                                                                    | 12                                     |
| Postupanje s uređajem                                                                                                    | . 12                                   |
| Čišćenje vanjskog kućišta                                                                                                    | . 12                                   |
| Čišćenje dodirnog zaslona                                                                                                    | . 12                                   |
| Sprečavanje krađe                                                                                                    | . 12                                   |
| Montaža na upravljačku ploču                                                                                                    | . 12                                   |
| Skidanje uređaja, nosača i vakuumskog nosača                                                                                                    | . 12                                   |
| Skidanje uredaja s nosaca                                                                                                    | . 12                                   |
| Skidanje nosača s vakuumskog nosača                                                                                                    | . 12                                   |
| Skiuanje vakuumskog nosača s vjetrobranskog stakla                                                                                                    | 12                                     |
|                                                                                                    | 12                                     |
|                                                                                                    | 12                                     |
| Rjesavanje problema                                                                                                    | 13                                     |
| Vakuumski nosač pada s vjetrobrana                                                                                                    | . 13                                   |
| Uredaj ne moze locirati satelite                                                                                                    | .13                                    |
| Diedaj se ne pulli u vozilu                                                                                                    | 10                                     |
| Izaloda kako indikator stanja batorijo nijo procizan                                                                                                    | 13                                     |
| Uređaj se ne prikazuje kao prijenosni podon na računalu                                                                                                    | 13                                     |
| Uređaj se ne prikazuje kao prijenosni pogori na računalu                                                                                                    | 13                                     |
| Uređaj se ne prikazuje niti kao prijenosni uređaj niti kao                                                                                                    | 0                                      |
| prijenosni pogon na računalu                                                                                                    | 13                                     |
| Indoke                                                                                                    | 11                                     |
| IIIUCN3                                                                                                    | 14                                     |

### Početak rada

### **▲ UPOZORENJE**

U kutiji proizvoda potražite list *Važni podaci o sigurnosti i proizvodu* koji sadrži upozorenja i druge važne informacije.

### Priključivanje uređaja na napajanje vozila

#### 

Ovaj proizvod sadrži litij-ionsku bateriju. Kako baterija ne bi uzrokovala ozljede ili oštetila proizvod zbog izlaganja ekstremnim temperaturama, uređaj nemojte držati na izravnoj sunčevoj svjetlosti.

Prije upotrebe uređaja s baterijskim napajanjem, morate napuniti bateriju.

1 Priključite kabel napajanja vozila ① u USB priključak na uređaju.

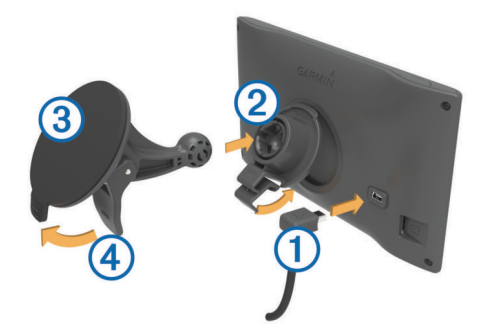

- 2 Pritišćite nosač ② na vakuumski nosač ③ dok ne sjedne na mjesto.
- 3 Pritisnite vakuumski nosač na vjetrobran i prebacite ručicu ④ unazad, prema vjetrobranu.
- 4 Povucite blokadu na vrhu nosača u utor na pozadini uređaja.
- Pritišćite podnožje uređaja na nosač dok ne sjedne na mjesto.
- 6 Drugi kraj kabela za napajanje u vozilu priključite u strujni priključak vozila.

### Podrška i nadogradnja

Garmin Express<sup>™</sup> pruža jednostavan pristup ovim uslugama za Garmin<sup>®</sup> uređaje. Neke usluge možda neće biti dostupne za vaš uređaj.

- Registracija proizvoda
- Priručnici za proizvode
- Nadogradnja softvera
- Nadogradnja karte ili staze
- · Vozila, glasovi i drugi dodaci

### Postavljanje Garmin Express

- 1 Povežite uređaj s računalom pomoću USB kabela.
- 2 Posjetite www.garmin.com/express.
- 3 Slijedite upute na zaslonu.

### nüMaps Guarantee™

Za vaš uređaj može biti dostupno besplatno ažuriranje karte unutar 90 dana od prvog lociranja satelita tijekom vožnje. Odredbe i uvjete potražite na www.garmin.com/numaps.

### Lifetime pretplate

Neki modeli uključuju pretplate na lifetime značajke. Dodatne informacije potražite na www.garmin.com/lmt.

LT: Ovaj model uključuje lifetime pretplatu na podatke o stanju u prometu i prijemnik za obavijesti o prometu.

- LM: Ovaj model uključuje nüMaps Lifetime<sup>™</sup> pretplatu kojom dobivate tromjesečna ažuriranja karte dok imate uređaj. Uvjete i odredbe potražite na www.garmin.com/us/maps /numaps\_lifetime.
- LMT: Ovaj model uključuje nüMaps Lifetime pretplatu, lifetime pretplatu na podatke o stanju u prometu i prijemnik za obavijesti o prometu.
- **LMTHD ili LMT-D**: Ovaj model uključuje nüMaps Lifetime pretplatu, lifetime pretplatu na digitalne podatke o stanju u prometu i digitalni prijemnik za obavijesti o prometu.

#### Aktivacija Lifetime karata

**NAPOMENA:** Lifetime karte ne mogu se primijeniti na uređaje na kojima nisu prethodno učitane karte.

**NAPOMENA:** Lifetime karte vam omogućavaju ažuriranja karata kada ih Garmin učini dostupnima tijekom vijeka trajanja kompatibilnog Garmin uređaja ili koliko dugo Garmin prima podatke karte od dobavljača treće strane, ovisno koji se uvjet ispuni prvi. Značenje "vijeka trajanja" uređaja i druge važne uvjete i odredbe potražite na www.garmin.com/numapslifetime.

- 1 Posjetite www.garmin.com/express.
- 2 Slijedite upute na zaslonu.

**NAPOMENA:** Ako registrirate uređaj, možete putem e-pošte primati obavijesti o dostupnim ažuriranjima karte.

### Ažuriranje karata i softvera putem alata Garmin Express

Softver Garmin Express možete koristiti za preuzimanje i instaliranje najnovijih ažuriranja karata i softvera za vaš uređaj. Ažuriranja karata donose vam najnovije kartografske podatke kako bi uređaj nastavio izrađivati precizne i efikasne rute do vaših odredišta. Garmin Express dostupan je za Windows<sup>®</sup> i Mac<sup>®</sup> računala.

1 S računala idite na www.garmin.com/express.

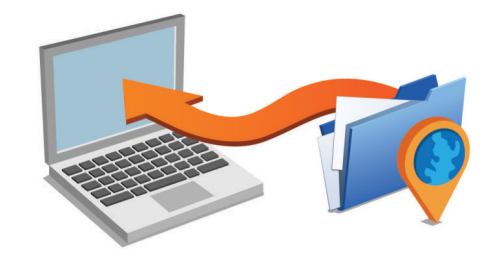

- 2 Odaberite opciju:
  - Za instaliranje na Windows računalo odaberite Preuzimanje za Windows.
  - Za instaliranje na Mac računalo odaberite Verzija za Mac.
- **3** Otvorite preuzetu datoteku i pratite upute na zaslonu kako biste dovršili instalaciju.
- 4 Pokrenite Garmin Express.
- 5 Povežite uređaj Garmin s računalom pomoću USB kabela.

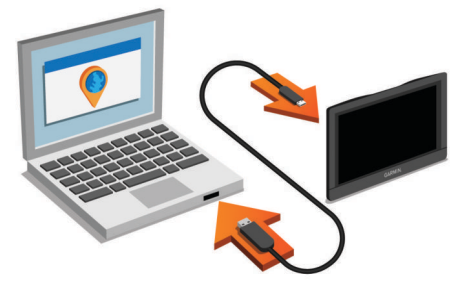

Softver Garmin Express prepoznaje vaš uređaj.

6 Unesite adresu e-pošte za registraciju proizvoda (nije obavezno).

- 7 Pritisnite spremi uređaj.
- 8 Pritisnite provjeri ima li ažuriranja.
- Prikazat će se popis dostupnih ažuriranja karata i softvera.
- **9** Odaberite koja će se ažuriranja instalirati.
- 10 Pritisnite Instaliraj sad.

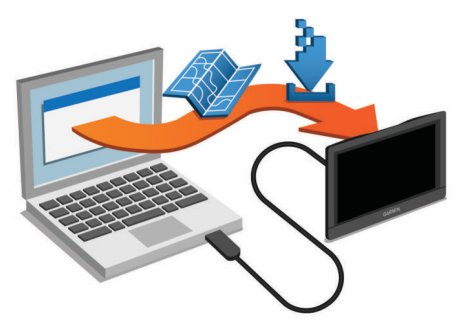

Softver Garmin Express preuzima i instalira ažuriranja na uređaj. Ažuriranja karata su jako velika pa to može trajati dugo kod sporijih internetskih veza.

### Aktiviranje i deaktiviranje stanja mirovanja

Pomoću stanja mirovanja možete štedjeti rad baterije dok uređaj nije u upotrebi. Uređaj u stanju mirovanja troši jako malo energije, a možete ga trenutačno aktivirati i koristiti.

**SAVJET:** Uređaj će se puniti brže ako ga za vrijeme punjenja baterije prebacite u stanje mirovanja.

Pritisnite tipku napajanja ①.

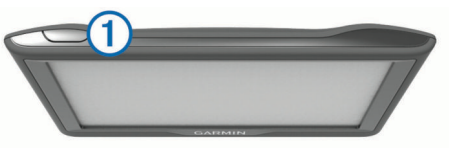

### Isključivanje uređaja

1 Držite pritisnutom tipku napajanja sve dok se na zaslonu ne prikaže odzivnik.

Odzivnik će se prikazati nakon pet sekundi. Ako tipku napajanja otpustite prije nego što se prikaže odzivnik, uređaj će ući u stanje mirovanja.

2 Odaberite Isključi.

### Ponovno postavljanje uređaja

Ako uređaj prestane raditi, možete ga ponovo postaviti.

Tipku napajanja držite pritisnutom 12 sekundi.

### Primanje GPS signala

Za navigaciju uređajem potrebno je pronaći satelite. **I III** na traci statusa označava jačinu satelitskog signala. Traženje satelita može potrajati nekoliko minuta.

- 1 Uključite uređaj.
- 2 Pričekajte da uređaj pronađe satelite.
- Ako je potrebno, izađite na otvoren prostor, podalje od visokih zgrada i stabala.

### Podešavanje svjetline zaslona

- 1 Odaberite Postavke > Zaslon > Svjetlina.
- 2 Koristite klizač za podešavanje svjetline.

### Podešavanje glasnoće

- 1 Odaberite Glasnoća.
- 2 Odaberite opciju:
  - Glasnoću podesite pomoću klizača.

- Odaberite 🖄 za isključivanje zvuka uređaja.
- Za dodatne opcije odaberite 3.

### Ikone statusne trake

Statusna traka nalazi se na vrhu glavnog izbornika. Ikone statusne trake prikazuju informacije o značajkama na uređaju. Možete odabrati neke ikone za promjenu postavki ili prikaz dodatnih informacija.

|                                     | Status GPS signala |  |
|-------------------------------------|--------------------|--|
| 9:10 <sup>A</sup> Trenutno vrijeme  |                    |  |
| <ul> <li>Status baterije</li> </ul> |                    |  |

### Prikaz statusa GPS signala

Držite .... tri sekunde.

### Informacije o bateriji

### Postavljanje vremena

- 1 U glavnom izborniku odaberite vrijeme.
- **2** Odaberite opciju:
  - Za automatsko postavljanje vremena pomoću GPS informacija odaberite **Automatski**.
  - Za ručno postavljanje vremena povucite brojeve prema gore ili dolje.

### Korištenje gumba na zaslonu

- Odaberite S za povratak na prethodni zaslon izbornika.
- Zadržite 👈 za brzi povratak u glavni izbornik.
- Odaberite ♠ ili ♥ za prikaz dodatnih odabira.
- Zadržite ♦ ili ♦ za brže kretanje.
- Odaberite **Z** za pregled izbornika opcija za trenutni zaslon.

### Korištenje zaslonske tipkovnice

Pogledajte "Postavke jezika i tipkovnice" za upute o promjeni izgleda tipkovnice (*Postavke jezika i tipkovnice*, stranica 11).

- Za brisanje unosa za pretraživanje odaberite 
  .
- Za brisanje znaka odaberite
- Za promjenu jezika tipkovnice odaberite @.
- Za unos posebnih znakova kao što su interpunkcijski znakovi odaberite &?%.
- Za odabir velikih ili malih slova odaberite 4.

### Lokacije

Detaljne karte učitane u uređaj sadrže lokacije poput restorana, hotela, auto servisa i detaljnih informacija o ulicama. Putem kategorija možete pregledati obližnje tvrtke i atrakcije. Isto tako, možete tražiti adrese, koordinate, gradove i križanja.

### Traženje lokacija

### Traženje lokacije prema kategoriji

- 1 Odaberite Kamo?.
- 2 Odaberite kategoriju ili odaberite Kategorije.
- **3** Ako je potrebno, odaberite potkategoriju.
- 4 Odaberite lokaciju.

### Traženje unutar kategorije

Nakon pretraživanja točaka interesa, određene kategorije mogle bi prikazati popis Brzo pretraživanje s prikazom posljednja četiri odabrana odredišta.

1 Odaberite Kamo?.

- 2 Odaberite kategoriju ili odaberite Kategorije.
- 3 Odaberite kategoriju.
- **4** Ako je to primjenjivo, odaberite odredište iz popisa Brzo pretraživanje.

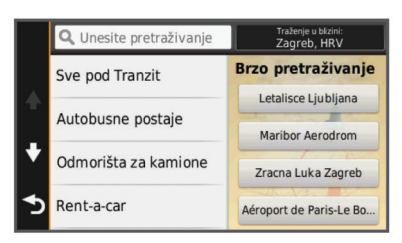

5 Ako je to potrebno, odaberite odgovarajuće odredište.

### Pronalaženje lokacije pomoću trake za pretraživanje

Možete koristiti traku za pretraživanje za traženje lokacija unosom kategorije, naziva marke, adrese ili naziva grada.

- 1 Odaberite Kamo?.
- 2 U traci za pretraživanje odaberite Unesite pretraživ..
- 3 Unesite cijeli ili dio pojma za pretraživanje. Predloženi pojmovi za pretraživanje pojavit će se ispod trake za pretraživanje.
- 4 Odaberite opciju:
  - Za pretraživanje vrste djelatnosti unesite naziv kategorije (na primjer, "kinematografi").
  - Za traženje djelatnosti prema nazivu unesite cijeli ili dio naziva.
  - Za traženje adrese u vašoj blizini unesite kućni broj i naziv ulice.
  - Za traženje adrese u drugom gradu unesite kućni broj, naziv ulice, grad i saveznu državu.
  - Za traženje grada unesite grad i saveznu državu.
  - · Za traženje koordinata unesite zemljopisnu dužinu i širinu.
- 5 Odaberite opciju:
  - Za traženje putem preporučenog pojma za pretraživanje odaberite pojam.
  - · Za traženje putem teksta koji ste unijeli odaberite Q.
- 6 Ako je potrebno, odaberite lokaciju.

### Pretraživanje Foursquare® točaka interesa

Možete tražiti Foursquare točke interesa učitane na uređaj. Kada se povežete s Foursquare računom putem aplikacije Smartphone Link, pretraživanje daje najnovije rezultate iz online Foursquare baze podataka i prilagođene rezultate iz vašeg Foursquare korisničkog računa.

Odaberite Kamo? > Kategorije > Foursquare®.

### Promjena područja pretraživanja

- 1 U glavnom izborniku odaberite Kamo?.
- 2 Odaberite Traženje u blizini:.
- 3 Odaberite opciju.

### Postavljanje početka rute pomoću karte

Rutu možete započeti odabirom lokacije na karti.

- 1 Odaberite Pregled karte.
- Povucite i zumirajte kartu kako bi se prikazalo područje za pretraživanje.
- Po potrebi odaberite Q za filtriranje prikazanih točaka interesa prema kategoriji.

Na karti će se prikazati oznake lokacije (💵 ili plava točka).

- 4 Odaberite opciju:
  - Odaberite oznaku lokacije.

- Odaberite točku kao što je ulica, raskrižje ili lokacija adrese.
- 5 Odaberite Idi!.

### Traženje adrese

**NAPOMENA:** Redoslijed koraka mogao bi se promijeniti, ovisno o podacima karti koje su učitane u uređaj.

- 1 Odaberite Kamo?.
- 2 Po potrebi odaberite Traženje u blizini: kako biste promijenili područje pretraživanja (*Promjena područja pretraživanja*, stranica 3).
- 3 Odaberite Adresa.
- 4 Za unos adrese slijedite upute na zaslonu.
- 5 Odaberite adresu.

### Traženje nedavno pronađenih odredišta

Uređaj sprema posljednjih 50 odredišta koje ste pronašli.

- 1 Odaberite Kamo? > Nedavno.
- **2** Odaberite lokaciju.

### Brisanje popisa nedavno pronađenih lokacija

Odaberite Kamo? > Nedavno > = > Očisti > Da.

### Traženje parkinga

- 1 Odaberite Kamo? > Kategorije > Parkiralište.
- 2 Odaberite lokaciju za parkiranje.

### Traženje posljednjeg mjesta za parking

Kad iskopčate iz napajanja u vozilu dok je uređaj uključen, vaš trenutni položaj sprema se kao parkirno mjesto.

Odaberite Aplikacije > Posljednje mjesto.

### Alati za pretraživanje

Alati za pretraživanje omogućuju vam traženje određenih vrsta lokacija odgovaranjem na upite na zaslonu.

### Traženje raskrižja

Možete tražiti raskrižje ili križanje dviju ulica, autocesta ili drugih cesta.

- 1 Odaberite Kamo? > Kategorije > Raskrižja.
- 2 Za unos informacija o ulicama slijedite upute na zaslonu.
- 3 Odaberite raskrižje.

### Traženje grada

- 1 Odaberite Kamo? > Kategorije > Gradovi.
- 2 Odaberite opciju:
  - S popisa gradova u blizini odaberite grad.
  - Za pretraživanje blizu druge lokacije odaberite **Traženje u** blizini: (*Promjena područja pretraživanja*, stranica 3).
  - Za traženje grada po imenu odaberite Unesite pretraživ., unesite ime grada i odaberite Q.

### Traženje lokacije pomoću koordinata

Možete pronaći lokaciju pomoću koordinata zemljopisne širine i dužine. To može biti korisno prilikom postupka za geocaching.

- 1 Odaberite Kamo? > Kategorije > Koordinate.
- 2 Ako bude potrebno, odaberite **%** i promijenite format ili datum koordinata.
- 3 Unesite zemljopisnu širinu i dužinu.
- 4 Odaberite Prikaži na karti.

### Spremanje lokacija

### Spremanje lokacije

- 1 Potražite lokaciju (*Traženje lokacije prema kategoriji*, stranica 2).
- 2 U rezultatima pretraživanja odaberite lokaciju.

- 3 Odaberite 1
- 4 Odaberite Spremi.
- 5 Ako je potrebno, unesite naziv, a zatim odaberite Got..

### Spremanje trenutne lokacije

- 1 Na karti odaberite ikonu vozila.
- 2 Odaberite Spremi.
- 3 Unesite naziv i odaberite Got..
- 4 Odaberite OK.

### Spremanje početne lokacije

Mjesto na koje se najčešće vraćate možete postaviti kao početnu lokaciju.

- 1 Odaberite Kamo? > = > Postavi kućnu adresu.
- 2 Odaberite Unos moje adrese, Koristi trenutnu lokaciju ili Nedavno pronađeno.

Lokacija se sprema kao "Početna" u izborniku Spremljeno.

### Prelazak na početnu točku

Odaberite Kamo? > Idi kući.

### Uređivanje informacija o početnoj lokaciji

- 1 Odaberite Kamo? > Spremljeno > Dom.
- 2 Odaberite 1
- 3 Odaberite => Uredi.
- 4 Unesite izmjene.
- 5 Odaberite Got.

### Uređivanje spremljene lokacije

- 1 Odaberite Kamo? > Spremljeno.
- 2 Ako je potrebno, odaberite kategoriju.
- 3 Odaberite lokaciju.
- 4 Odaberite 1.
- 5 Odaberite => Uredi.
- 6 Odaberite opciju:
  - Odaberite Naziv.
  - Odaberite Broj telefona.
  - Odaberite Kategorije kako biste spremljenoj lokaciji dodijelili kategoriju.
  - Odaberite Promijeni simbol na karti kako biste promijenili simbol koji se koristi za označavanje spremljene lokacije na karti.
- 7 Uredite informacije.
- 8 Odaberite Got.

### Dodjeljivanje kategorija spremljenoj lokaciji

Možete dodati prilagođene kategorije kako biste organizirali spremljene lokacije.

NAPOMENA: Kategorije će se pojaviti u izborniku spremljenih lokacija nakon što spremite barem 12 lokacija.

- 1 Odaberite Kamo? > Spremljeno.
- **2** Odaberite lokaciju.
- 3 Odaberite 6.
- 4 Odaberite => Uredi > Kategorije.
- 5 Unesite nazive jedne ili više kategorija razdvojene zarezima.
- 6 Ako je potrebno, odaberite predloženu kategoriju.
- 7 Odaberite Got..

### Brisanje spremljene lokacije

NAPOMENA: Izbrisane lokacije ne mogu se vratiti.

- 1 Odaberite Kamo? > Spremljeno.
- 2 Odaberite ≡> Izbriši spremlj. mjesta.

 Odaberite okvir pored spremljenih lokacija koje treba brisati, a zatim odaberite Izbriši.

### Postavljanje simulirane lokacije

Ako se nalazite u zatvorenom ili ne primate satelitske signale, možete koristiti GPS za postavljanje simulirane lokacije.

- 1 Odaberite Postavke > Navigacija > GPS simulator.
- 2 Na glavnom izborniku odaberite Pregled karte.
- Dodirnite kartu dvaput za odabir područja.
   Pri dnu zaslona prikazat će se adresa lokacije.
- 4 Odaberite opis lokacije.
- 5 Odaberite Postavi lokaciju.

### Dodavanje prečaca

Prečace možete dodati u izbornik Kamo?. Prečac može ukazivati na lokaciju, kategoriju ili alat za pretraživanje. Izbornik Kamo? može sadržavati do 36 ikona prečaca.

- 1 Odaberite Kamo? > Dodaj prečac.
- 2 Odaberite stavku.

### Uklanjanje prečaca

- 1 Odaberite Kamo? > = > Ukloni prečace.
- 2 Odaberite prečac koji želite ukloniti.
- 3 Još jednom odaberite prečac za potvrdu.
- 4 Odaberite Spremi.

### Prilagođene točke interesa

Prilagođene točke interesa su prilagođene točke na karti. One mogu sadržavati upozorenja koja vas obavještavaju ako ste blizu određene točke ili ako putujete brže od određene brzine.

### Instalacija softvera POI Loader

Na računalu možete stvarati ili preuzimati popise prilagođenih točaka interesa i instalirati ih na uređaj putem softvera POI Loader.

- 1 Idite na www.garmin.com/poiloader.
- **2** Slijedite upute na zaslonu.

### Upotreba datoteka pomoći programa POI Loader

Dodatne informacije o programu POI Loader potražite u datoteci pomoći.

Dok je program POI Loader otvoren pritisnite **Pomoć**.

### Pronalaženje prilagođenih točaka interesa

Prije traženja prilagođenih TI morate učitati prilagođene TI u uređaj putem programa POI Loader (*Instalacija softvera POI Loader*, stranica 4).

- 1 Odaberite Kamo? > Kategorije.
- 2 Idite do odjeljka Ostale kategorije i odaberite kategoriju.

### Navigacija

### Pokretanje rute

- 1 Traženje lokacije (*Lokacije*, stranica 2).
- 2 Odaberite lokaciju.
- 3 Odaberite Idi!.

### Pregled više ruta

- 1 Potražite lokaciju (*Traženje lokacije prema kategoriji*, stranica 2).
- 2 U rezultatima pretraživanja odaberite lokaciju.
- 3 Odaberite Rute.
- 4 Odaberite rutu.

### Promjena načina izračuna rute

- 1 Odaberite Postavke > Navigacija > Način izračuna.
- 2 Odaberite opciju:
  - Odaberite Najbrže vrijeme za izračun ruta kojima ćete brže stići na odredište, ali su duže.
  - Odaberite Van ceste za izračun ruta od točke do točke (bez cesta).
  - Odaberite **Manje goriva** za izračun ruta s manjom potrošnjom goriva.
  - Odaberite Najkraći put za izračun ruta kojima ćete možda dulje putovati, ali su kraće.

#### Navigacija van ceste

Ako prilikom navigacije ne pratite prometnice, možete koristiti izvancestovni način rada.

- 1 Odaberite Postavke > Navigacija.
- 2 Odaberite Način izračuna > Van ceste > Spremi. Sljedeća ruta izračunat će se kao ravna linija do lokacije.

### Pokretanje rute do spremljene lokacije

- 1 Odaberite Kamo? > Spremljeno.
- 2 Ako je potrebno, odaberite kategoriju ili odaberite Sva spremljena mjesta.
- 3 Odaberite lokaciju.
- 4 Odaberite Idi!.

### Navigiranje do točke interesa na mjestu

Možete stvoriti rutu do točke interesa (POI) koja se nalazi u sklopu većeg mjesta, primjerice, do trgovine u trgovačkom centru ili određenog terminala na aerodromu.

#### 1 Odaberite Kamo? > Unesite pretraživ..

- 2 Odaberite opciju:
  - Za pretraživanje mjesta unesite naziv ili adresu mjesta, odaberite Q i idite na korak 3.
  - Za pretraživanje točke interesa unesite naziv točke interesa, odaberite Q i idite na korak 5.
- 3 Odaberite mjesto.

Popis kategorija pojavit će se ispod mjesta, na primjer, restorani, tvrtke za iznajmljivanje automobila ili terminali.

- 4 Odaberite kategoriju.
- 5 Odaberite točku interesa, a zatim odaberite Idi!.

Uređaj stvara rutu do parkirališta ili ulaza u mjesto koje je najbliže točki interesa. Kada stignete na odredište, kockasta zastava označava preporučeno parkiralište. Točka s oznakom pokazuje lokaciju točke interesa u mjestu.

### Istraživanje mjesta

Možete pregledati popis svih točaka interesa na svakom mjestu.

- 1 Odaberite mjesto.
- 2 Odaberite () > Istraži ovo mjesto.

### Vaša ruta na karti

#### **OBAVIJEST**

Ikona ograničenja brzine služi samo kao obavijest i ne umanjuje vašu odgovornost da poštujete sve znakove ograničenja brzine te da u svakom trenutku primjenjujete pravila sigurne vožnje. Garmin neće snositi odgovornost za bilo kakve prometne kazne ili sudske pozive koje možete dobiti ako ne poštujete važeća prometna pravila i zakone.

Ruta je označena grimiznom linijom. Crno-bijela zastavica označava vaše odredište.

Za vrijeme putovanja, uređaj će vas navoditi do odredišta putem glasovnih upozorenja, strelica na karti i uputa pri vrhu karte. Ako

skrenete s originalne rute, uređaj će ponovno izračunati rutu i dati vam upute za novu.

Podatkovno polje koje prikazuje trenutno ograničenje brzine može se pojaviti za vrijeme vožnje po većim prometnicama.

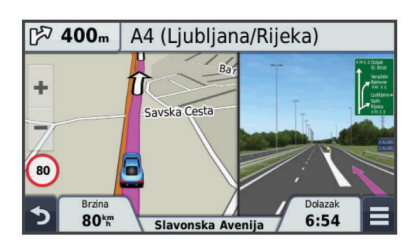

### Korištenje karte

#### 1 Odaberite Pregled karte.

- 2 Odaberite bilo koje mjesto na karti.
- 3 Odaberite opciju:
  - Za povećavanje ili smanjivanje odaberite 🕂 ili —
  - Za prebacivanje između prikaza Prema sjeveru i 3-D prikaza odaberite A.
  - Za prikaz određenih kategorija odaberite Q.

### Dodavanje točke ruti

Točku ne možete dodati ako ne navigirate rutom.

- 1 Na karti odaberite **5** > Kamo?.
- 2 Potražite lokaciju.
- 3 Odaberite lokaciju.
- 4 Odaberite Idi!.
- 5 Odaberite Dodaj aktivnoj ruti.

### Zaobilaženje

Za zaobilazak morate prvo navigirati rutom i dodati alat za izmjenu rute u izbornik s alatima karte (*Prilagođavanje alata karte*, stranica 7).

Možete odabrati zaobilaženje određene udaljenosti na vašoj ruti ili zaobilaženje određenih cesta. To je korisno ako naiđete na radove na cesti, zatvorene ceste ili loše uvjete na cesti.

- 1 Na karti odaberite => Promijeni rutu.
- 2 Odaberite opciju:
  - Za zaobilaženje rute na određenu udaljenost odaberite Obilazak po udaljenosti.
  - Za zaobilaženje određene ceste na ruti odaberite Obilazak prema cesti.

### Zaustavljanje rute

Na karti odaberite = > 😢.

### Pregled aktivnosti rute

### Prikaz popisa skretanja

Tijekom navigacije rutom, možete pregledati sva skretanja i manevriranja za cijelu rutu, kao i udaljenost između okretaja.

- 1 Tijekom navigacije rutom, odaberite tekstnu traku na vrhu karte.
- 2 Odaberite skretanje.

Pojavit će se pojedinosti o skretanju. Ako je dostupna, pojavit će se i slika raskrižja za raskrižja na većim prometnicama.

#### Prikaz cijele rute na karti

- 1 Tijekom navigacije rutom odaberite bilo koju poziciju na karti.
- 2 Odaberite ,

### Pregled sljedećeg skretanja

Tijekom navigacije rutom, u gornjem lijevom kutu karte prikazat će se pregled sljedećeg skretanja, promjena prometne trake ili druga manevriranja.

Ako je dostupan, pregled uključuje udaljenost do skretanja ili manevriranja, kao i prometnu traku po kojoj biste trebali voziti.

Na karti odaberite 🖓 🕮 za prikaz sljedećeg skretanja na karti.

### Pregled križanja

Tijekom navigacije rutom, možete pregledati raskrižja na većim prometnicama. Kad se približite raskrižju na ruti, slika tog raskrižja pojavit će se na kratko, ako je dostupna.

Na karti odaberite Post za prikaz raskrižja, ako je dostupno.

### Funkcija Nadolazi

Možete vidjeti tvrtke i usluge koje nadolaze na ruti kojom putujete.

Usluge su prikazane po kategorijama.

|            | Benzinske postaje |
|------------|-------------------|
| Ψ¶         | Restorani         |
| <u>احد</u> | Smještaj          |
| <b>i</b> t | Odmorišta         |
| Ρ          | Parkiralište      |
| \$         | Banke i bankomati |

### Pronalaženje nadolazećih točaka interesa

- 1 Na karti odaberite = > Nadolazi.
- 2 Odaberite kategoriju.
- 3 Odaberite točku interesa na karti.

### Prilagođavanje kategorija Nadolazi

Možete promijeniti kategorije koje tražite, promijeniti raspored kategorija ili tražiti određene trgovine ili kategorije.

- 1 Na karti odaberite = > Nadolazi.
- 2 Odaberite ikonu usluge.
- 3 Odaberite 🔧.
- 4 Odaberite opciju:
  - Za pomicanje kategorije gore ili dolje na popisu odaberite i povucite strelicu s desne strane naziva kategorije.
  - Za promjenu kategorije odaberite kategoriju.
  - Za stvaranje prilagođene kategorije odaberite kategoriju pa odaberite Prilagođeno pretraživanje i unesite naziv trgovine ili kategorije.
- 5 Odaberite Got..

### Informacije o putu

### Prikaz podataka o putu na karti

Za prikaz podataka o putu na karti morate taj alat dodati izborniku s alatima karte (*Prilagođavanje alata karte*, stranica 7).

Na karti odaberite = > Podaci o putu.

### Prilagođavanje polja s podacima o putu

Prije prilagođavanja podataka koji se prikazuju u poljima s podacima o putu na karti morate u izbornik alata karte dodati alat za podatke o putu (*Prilagođavanje alata karte*, stranica 7).

- 1 Odaberite Pregled karte.
- 2 Odaberite => Podaci o putu.
- 3 Odaberite polje s podacima o putu.
- 4 Odaberite opciju.

Novo polje s podacima o putu prikazat će se na popisu podataka o putu.

### Prikaz stranice s informacijama o putu

Na stranici s informacijama o putu prikazuje se brzina i statistički podaci o putu.

NAPOMENA: Ako se često zaustavljate, uređaj ostavite uključenim kako bi mogao točno izmjeriti vrijeme putovanja.

Na karti odaberite **Brzina**.

### Pregled zapisnika puta

Uređaj čuva zapisnik puta koji bilježi put koji ste prošli.

- 1 Odaberite Postavke > Karta i vozilo > Slojevi karte.
- 2 Označite potvrdni okvir Zapisnik puta.

### Ponovno postavljanje informacija o putovanju

- 1 Na karti odaberite Brzina.
- 2 Odaberite = > Pon. postavljanje polja.
- **3** Odaberite opciju:
  - Dok se ne krećete rutom, odaberite Odaberi sve za ponovno postavljanje svih podatkovnih polja osim onoga za brzinomjer na prvoj stranici.
  - Za ponovno postavljanje informacija na putnom računalu odaberite Pon. post. podat. puta.
  - Odaberite Pon. postav. maks. brz. kako biste ponovo postavili maksimalnu brzinu.
  - Odaberite Ponovo postavi put B za ponovno postavljanje odometra.

### Korištenje predloženih ruta

Prije korištenja ove funkcije potrebno je spremiti barem jednu lokaciju i omogućiti funkciju povijesti putovanja (*Postavke uređaja i privatnosti*, stranica 11).

Pomoću funkcije myTrends<sup>™</sup> vaš uređaj predviđa vaše odredište temeljem povijesti putovanja, dana u tjednu i doba dana. Nakon nekoliko vožnji do spremljene lokacije, lokacija se može pojaviti u navigacijskoj traci na karti, zajedno s procijenjenim vremenom puta i podacima o prometu.

Odaberite navigacijsku traku za prikaz predložene rute do lokacije.

### Pregled podataka o trenutnom položaju

Putem stranice Gdje sam? možete prikazati informacije o trenutnoj lokaciji. Ova značajka je od pomoći ako hitnim službama trebate priopćiti svoj položaj.

Na karti odaberite vozilo.

Traženje usluga u blizini

Pomoću stranice Gdje sam? možete pronaći usluge u blizini, kao što su gorivo, bolnice ili policijske postaje.

- 1 Na karti odaberite vozilo.
- **2** Odaberite kategoriju.

### Dobivanje uputa do vaše trenutne lokacije

Ako trebate drugu osobu uputiti kako da dođe do vaše trenutne lokacije, uređaj vam može dati popis uputa.

- **1** Na karti odaberite vozilo.
- 2 Odaberite = > Upute do mene.
- 3 Odaberite početnu lokaciju.
- 4 Odaberite Od. t..

### Značajke izbjegavanja ceste

- 1 Odaberite Postavke > Navigacija > Izbjegavanja.
- Odaberite vrste ceste koje želite izbjegavati na svojoj ruti pa odaberite Spremi.

### O prilagođenim izbjegavanjima

Prilagođena izbjegavanja omogućuju izbjegavanje posebnih područja i dijelova ceste. Prilagođena izbjegavanja možete omogućiti i onemogućiti prema potrebi.

### Izbjegavanje područja

- 1 Odaberite Postavke > Navigacija > Prilagođena izbjegavanja.
- 2 Prema potrebi odaberite Dodaj izbjegavanje.
- 3 Odaberite Dodajte područje.
- 4 Odaberite gornji lijevi kut područja za izbjegavanje, a zatim odaberite **Sljedece**.
- **5** Odaberite donji desni kut područja za izbjegavanje, a zatim odaberite **Sljedece**.
  - Odabrano područje zasjenčano je na karti.
- 6 Odaberite Got.

### Izbjegavanje ceste

- Odaberite Postavke > Navigacija > Prilagođena izbjegavanja.
- 2 Odaberite Dodajte cestu.
- **3** Odaberite početnu točku dijela ceste za izbjegavanje pa odaberite **Sljedece**.
- 4 Odaberite završnu točku dijela ceste pa odaberite Sljedece.
- 5 Odaberite Got..

### Onemogućavanje prilagođenog izbjegavanja

Prilagođeno izbjegavanje možete onemogućiti bez brisanja.

- 1 Odaberite Postavke > Navigacija > Prilagođena izbjegavanja.
- 2 Odaberite izbjegavanje.
- 3 Odaberite ≡ > Onemogući.

### Brisanje prilagođenih izbjegavanja

- Odaberite Postavke > Navigacija > Prilagođena izbjegavanja.
- 2 Odaberite opciju:
  - Za brisanje svih prilagođenih izbjegavanja odaberite x.
  - Za brisanje jednog prilagođenog izbjegavanja odaberite izbjegavanje, a zatim odaberite > Izbriši.

### Prilagođavanje karte

### Prilagođavanje alata karte

Možete odabrati prečace koji će se prikazati na izborniku alata karte.

- 1 Odaberite Postavke > Karta i vozilo > Alati karte.
- 2 Odaberite alate karte koji će biti uključeni u izbornik.
- 3 Odaberite Spremi.

### Prilagođavanje slojeva karte

Možete prilagoditi koji će se podaci prikazati na karti, npr. ikone za točke interesa i uvjeti na cesti.

- 1 Odaberite Postavke > Karta i vozilo > Slojevi karte.
- Odaberite slojeve koje treba uključiti u kartu i odaberite Spremi.

### Promjena podatkovnog polja karte

- 1 S karte odaberite podatkovno polje.
  - NAPOMENA: Ne možete prilagoditi opciju Brzina.
- 2 Odaberite vrstu podataka za prikaz.

### Promjena izgleda karte

1 Odaberite Postavke > Karta i vozilo > Pregled karte vožnje.

- **2** Odaberite opciju:
  - Odaberite **Trag gore** za prikaz karte u dvije dimenzije (2-D) sa smjerom kretanja na vrhu.
  - Odaberite Sjever gore za prikaz karte u 2-D formatu sa sjeverom na vrhu.
  - Odaberite **3D** za prikaz karte u tri dimenzije.
- 3 Odaberite Spremi.

### Sigurnosne kamere

#### OBAVIJEST

Garmin nije odgovoran za točnost ili posljedice korištenja baze podataka prilagođene točke interesa ili sigurnosnih kamera.

**NAPOMENA:** Ova značajka nije dostupna u svim regijama ili na svim modelima proizvoda.

U nekim područjima i na nekim modelima proizvoda dostupne su informacije o sigurnosnim kamerama i ograničenjima brzine. Idite na www.garmin.com/safetycameras kako biste provjerili dostupnost i kompatibilnost ili kako biste kupili pretplatu za jedno ažuriranje. Možete u bilo koje vrijeme kupiti novo područje ili produžiti postojeću pretplatu.

Možete ažurirati sigurnosne kamere za postojeću pretplatu na sigurnosne kamere na stranici http://my.garmin.com. Trebali biste često ažurirati svoj uređaj kao biste dobili najnovije podatke o sigurnosnim kamerama.

Za neke uređaje i regije sigurnosne kamere mogu biti uključene s uređajem. Uključeni podaci ne uključuju ažuriranja niti pretplatu.

### Prometne informacije

### OBAVIJEST

Garmin nije odgovoran za točnost ili pravovremenost prometnih informacija.

**NAPOMENA:** Ova značajka dostupna je jedino na uređajima koji imaju lifetime prometni paket (*Lifetime pretplate*, stranica 1).

Prometne informacije možda neće biti dostupne u svim područjima ili zemljama. Informacije o prijemnicima za prometne obavijesti i područjima pokrivenosti potražite na adresi www.garmin.com/traffic.

Prijemnik za obavijesti o prometu uključen je u neke pakete i ugrađen u uređaj.

- Kad na vašoj ruti ili u vašem području ima prometnih nezgoda, na karti se prikazuju upozorenja.
- Uređaj mora biti priključen na napajanje vozila kako bi se prometne informacije mogle primati putem prijemnika za obavijesti o prometu.
- Za primanje prometnih informacija prijemnik za obavijesti o prometu u uređaju mora biti unutar dometa stanice koja emitira podatke o stanju u prometu.
- Ne trebate aktivirati pretplatu koju ste dobili uz svoj uređaj ili prijemnik za prometne informacije.

# Primanje podatka o prometu pomoću prijemnika za prometne informacije

### OBAVIJEST

Grijani (metalizirani) vjetrobrani mogli bi negativno utjecati na radne karakteristike prijemnika za obavijesti o prometu.

Za primanje prometnih informacija morate imati model uređaja uz koji je uključen lifetime prometni paket te morate koristiti kabel napajanja za vozilo isporučen s uređajem. Dodatne informacije potražite na www.garmin.com/traffic. Vaš uređaj može primati signale sa stanice koja emitira prometne informacije.

- 1 Kompatibilni kabel napajanja priključite na vanjski izvor napajanja.
- 2 Kompatibilni kabel napajanja priključite na uređaj.

Kad ste u dometu pokrivenosti prometnih informacija, vaš uređaj će prikazivati prometne informacije.

### Prikaz nadolazećeg prometa

Možete vidjeti prometne nezgode koje vas čekaju na ruti ili duž ceste kojom putujete.

- Tijekom navigacije rutom odaberite => Promet. Najbliža prometna nezgoda prikazat će se u oknu s desne strane karte.
- 2 Odaberite prometnu nezgodu kako biste vidjeli dodatne informacije.

### Prikaz prometa na karti

Na karti prometa prikazan je prometni tok označen bojama i zastoji na obližnjim cestama.

- 1 U glavnom izborniku odaberite Aplikacije > Promet.

### Traženje prometnih nezgoda

- 1 U glavnom izborniku odaberite Aplikacije > Promet.
- 2 Odaberite **> Nezgode**.
- 3 Odaberite stavku s popisa.
- **4** Ako postoji više incidenata, koristite strelice za prikaz dodatnih incidenata.

### Promet na vašoj ruti

Kad na vašoj ruti dođe do zastoja u prometu, na karti će se prikazati upozorenje, a uređaj će izračunati alternativnu rutu kako biste izbjegli zastoj. Možete odabrati hoće li se alternativne rute koristiti automatski ili na zahtjev. Dodatne informacije potražite u odjeljku Postavke prometa (*Postavke prometa*, stranica 11). Uređaj bi vas mogao odvesti kroz prometnu gužvu ako bolja alternativna ruta ne postoji. Vrijeme zastoja automatski se dodaje procijenjenom vremenu dolaska.

### Izbjegavanje zastoja u prometu na ruti

Da biste mogli izbjeći zastoje u prometu, morate primiti prometne informacije (*Primanje podatka o prometu pomoću prijemnika za prometne informacije*, stranica 7).

Uređaj automatski optimizira vašu rutu za izbjegavanje zastoja u prometu i to mu je zadana postavka. Ako u postavkama prometa onemogućite ovu opciju (*Postavke prometa*, stranica 11), zastoje u prometu možete pregledati i zaobići ručno.

- 1 Tijekom navigacije rutom odaberite = > Promet.
- 2 Ako je to moguće, odaberite Alternativna ruta.
- 3 Odaberite Idi!.

### O pretplatama za obavijesti o prometu

Možete kupiti dodatne pretplate ili obnoviti pretplatu ako istekne. Idite na http://www.garmin.com/traffic.

#### Aktivacija pretplate

Ne trebate aktivirati pretplatu koju ste dobili uz svoj FM prijemnik za obavijesti o prometu. Pretplata se aktivira automatski nakon što uređaj primi satelitske signale s podacima o prometu od davatelja plaćenih usluga.

### Prikaz pretplata za obavijesti o prometu

Odaberite **Postavke > Promet > Pretplate**.

### Dodavanje pretplate

Možete kupiti pretplate za primanje informacija o prometu za druga područja ili zemlje.

- 1 U glavnom izborniku odaberite Promet.
- 2 Odaberite Pretplate > +.
- 3 Zapišite ID jedinice FM prijemnika podataka o prometu.
- 4 Idite na www.garmin.com/fmtraffic i kupite pretplatu, a nakon toga ćete dobiti 25-znamenkastu šifru.

Šifra pretplate na prometne informacije ne može se ponovno upotrijebiti. Pri svakom obnavljanju usluge potrebno je dobiti novu šifru. Ako imate nekoliko FM prijemnika za prometne informacije, novu šifru morate dobiti za svaki prijemnik.

- 5 Na uređaju odaberite Sljedece.
- 6 Unesite šifru.
- 7 Odaberite Got..

### Omogućavanje prometnih informacija

Možete omogućiti ili onemogućiti prometne informacije.

- 1 Odaberite Postavke > Promet.
- 2 Odaberite potvrdni okvir Promet.

### Korištenje aplikacija

### Korištenje pomoći

Odaberite **Aplikacije** > **Pomoć** kako biste pregledali informacije o korištenju uređaja.

### Pretraživanje tema pomoći

Odaberite Aplikacije > Pomoć > Q.

### O postavci ecoRoute<sup>™</sup>

U nekim područjima morate za upotrebu značajke ecoRoute kupiti kod za otključavanje. Dodatne informacije potražite na www.garmin.com/ecoroute.

Značajka ecoRoute izračunava potrošnju i cijenu goriva potrebnog za navigaciju do odredišta te sadrži alate za smanjivanje potrošnje goriva. Podaci koje pruža značajka ecoRoute tek su procijenjene vrijednosti. Ti podaci nisu stvarno očitane vrijednosti iz vozila.

Za primanje preciznijih izvješća o potrošnji goriva koja odgovaraju određenom vozilu i stilu vožnje možete obaviti kalibraciju potrošnje goriva (*Kalibracija potrošnje goriva*, stranica 8).

### Postavljanje vozila

Prilikom prvog korištenja značajki ecoRoute potrebno je unijeti podatke o vozilu.

- 1 Odaberite Aplikacije > ecoRoute™.
- 2 Slijedite upute na zaslonu.

### Promjena cijene goriva

- 1 Odaberite Aplikacije > ecoRoute™ > Na pumpi.
- 2 Unesite trenutnu cijenu goriva i odaberite Sljedece.
- 3 Odaberite Da.

### Kalibracija potrošnje goriva

Možete kalibrirati potrošnju goriva kako biste primali preciznija izvješća o potrošnji goriva za svoje vozilo i stil vožnje. Kalibraciju provedite nakon što napunite spremnik za gorivo.

- 1 Odaberite Aplikacije > ecoRoute™ > Na pumpi.
- 2 Unesite trenutnu cijenu goriva.
- Unesite količinu potrošenog goriva od posljednjeg punjenja spremnika za gorivo.

- **4** Unesite prijeđenu udaljenost od posljednjeg punjenja spremnika za gorivo.
- 5 Odaberite Sljedece.

Uređaj izračunava prosječnu potrošnju goriva.

6 Odaberite Spremi.

### O značajci ecoChallenge

Značajka ecoChallenge pomaže vam da maksimalno smanjite potrošnju goriva ocjenjujući vaš stil vožnje. Što je rezultat za ecoChallenge veći, uštedjeli ste više goriva. Značajka ecoChallenge sakuplja podatke i izračunava rezultat svaki put kad je uređaj u pokretu i u načinu rada za automobil.

### Pregled ecoChallenge rezultata

Odaberite Aplikacije > ecoRoute™ > ecoChallenge.

### O ecoChallenge rezultatu

- Brzina: Prikazuje rezultate za vožnju pri optimalnoj brzini i smanjenoj potrošnji goriva.
- **Kočenje**: Prikazuje rezultate za glatko i postepeno ubrzavanje. Gubite bodove za naglo kočenje.
- **Ubrzanje**: Prikazuje rezultate za glatko i postepeno ubrzavanje. Gubite bodove za naglo ubrzavanje.

Ukupno: Prikazuje rezultat prosječne brzine, ubrzanja i kočenja.

### Ponovno postavljanje ecoChallenge rezultata

1 Odaberite Aplikacije > ecoRoute™ > ecoChallenge.

2 Odaberite => Ponovno postavljanje.

### Prikaz informacija o potrošnji goriva

- 1 Odaberite Aplikacije > ecoRoute™ > Potrošnja goriva.
- 2 Odaberite dio grafikona kako biste ga povećali.

### Izvješća o prijeđenim kilometrima

Izvješće o prijeđenim kilometrima donosi pregled udaljenosti, vremena, prosječne potrošnje goriva i cijene goriva prilikom kretanja prema odredištu.

Izvješće o prijeđenim kilometrima stvara se za svaku rutu kojom vozite. Zaustavite li rutu na uređaju, izvješće o prijeđenim kilometrima stvara se za udaljenost koju ste prošli.

### Pregled izvješća o prijeđenim kilometrima

Možete pregledati spremljena izvješća o prijeđenim kilometrima na uređaju.

SAVJET: Možete povezati uređaj s računalom i pristupiti izvješćima o prijeđenim kilometrima u mapi Izvješća na uređaju.

- 1 Odaberite Aplikacije > ecoRoute™ > Izvj. o prijeđ km.
- 2 Odaberite izvješće.

## Ponovno postavljanje informacija o značajci ecoRoute

- 1 Odaberite Aplikacije > ecoRoute™ > Profil vozila.
- 2 Odaberite Ponovno postavljanje.

### Savjeti za vožnju

- Poštujte ograničenje brzine. Kod većine vozila optimalnu potrošnju goriva ostvarit ćete vozeći između 45 mph i 60 mph.
- Vozite konzistentnom brzinom.
- · Ubrzavajte i kočite postepeno i postojano.
- Izbjegavajte prometne gužve kod kojih je vožnja isprekidana.
- Ne držite nogu na kočnici.
- Koristite postavku za održavanje konstantne brzine.
- · Ako trebate nakratko stati, ugasite motor vozila.
- Mala putovanja spojite u jedno veliko s nekoliko zaustavljanja.
- Isključite klimatizacijski uređaj i otvorite prozore, osim ako ne vozite velikim brzinama na autocesti.

- · Pritegnite poklopac na spremniku goriva.
- · Parkirajte se u hladu ili u garaži.
- Iz automobila izvadite beskoristan teret. Iz vozila izvadite sve ono što vam je nepotrebno.
- Izbjegavajte prevoženje predmeta na krovu. Kada ih ne koristite, skinite krovne nosače.
- Održavajte preporučeni tlak u gumama. Redovito provjeravajte tlak u gumama, naročito prije dugih putovanja.
- Vozilo treba biti dobro ugođeno; slijedite intervale održavanja koje je preporučio proizvođač.
- Redovito izmjenjujte ulje, uljne i zračne filtre.
- Koristite gorivo najniže preporučene gradacije. Kad je to moguće, koristite biogoriva, npr. E85 i biodizel.

### Planiranje puta

Planer puta možete koristiti za stvaranje i spremanje puta s više odredišta.

- 1 Odaberite Aplikacije > Planer puta.
- 2 Odaberite Novi put.
- 3 Odaberite Odabir početne lokacije.
- **4** Potražite lokaciju (*Traženje lokacije prema kategoriji*, stranica 2).
- 5 Odaberite Od. t..
- 6 Za dodavanje dodatnih lokacija odaberite +.
- 7 Odaberite Sljedece.
- 8 Odaberite Spremi.
- 9 Unesite naziv i odaberite Got.

### Organiziranje puta

Planer puta možete koristiti za stvaranje i spremanje puta s više odredišta.

- 1 Odaberite Aplikacije > Planer puta.
- 2 Odaberite put.
- 3 Odaberite lokaciju.
- 4 Odaberite Vrijeme odlaska ili Vrijeme dolaska.
- 5 Odaberite datum i vrijeme, a zatim odaberite Spremi.
- 6 Odaberite Trajanje.
- 7 Odaberite vrijeme koje ćete provesti na toj lokaciji te odaberite **Spremi**.
- 8 Ako je potrebno, ponovite korake 3–7 za svaku lokaciju.

### Navigacija do spremljenog putovanja

- 1 Odaberite Aplikacije > Planer puta.
- **2** Odaberite spremljeno putovanje.
- 3 Odaberite Idi!.
- 4 Odaberite sljedeće odredište, a zatim odaberite Početak.

### Uređivanje spremljenog putovanja

- 1 Odaberite Aplikacije > Planer puta.
- 2 Odaberite spremljeno putovanje.
- 3 Odaberite =.
- 4 Odaberite opciju:
  - Odaberite Preimenuj put.
  - Odaberite Uređivanje odredišta kako biste dodali ili izbrisali lokaciju ili promijenili redoslijed lokacija.
  - Odaberite Izbriši put.
  - Za raspoređivanje zaustavljanja na putu prema što učinkovitijem redoslijedu odaberite Optimiziraj redoslijed.

### Pregled prethodnih ruta i odredišta

Prije korištenja ove funkcije potrebno je omogućiti funkciju povijesti putovanja (*Postavke uređaja i privatnosti*, stranica 11). Na karti možete vidjeti prethodne rute i mjesta na kojima ste se zaustavili.

Odaberite Aplikacije > Gdje sam bio.

### Upravljanje podacima

Datoteke možete spremiti na uređaj. Uređaj ima utor za memorijsku karticu za dodatno spremanje podataka.

**NAPOMENA:** Ovaj uređaj nije kompatibilan s Windows 95, 98, Me, Windows NT° i Mac OS 10.3 i ranijim verzijama.

### Vrste datoteka

Uređaj podržava ove vrste datoteka.

- Karte i GPX datoteke međutočki iz kartografskog softvera myGarmin<sup>™</sup>, uključujući MapSource<sup>®</sup>, BaseCamp<sup>™</sup> i HomePort<sup>™</sup> (*Prilagođene točke interesa*, stranica 4).
- GPI datoteke prilagođenih točaka interesa programa Garmin POI Loader (*Instalacija softvera POI Loader*, stranica 4).

### O memorijskim karticama

Memorijske kartice možete kupiti u dućanima s elektroničkom opremom ili kupite kartice s prethodno učitanim kartografskim softverom tvrtke Garmin (www.garmin.com). Uz pohranu kartografije i podataka, memorijska kartica može se koristiti za pohranu datoteka poput karata, slika, geocache stavki, ruta, međutočaka i prilagođenih točaka interesa.

### Postavljanje memorijske kartice

Uređaj podržava memorijske kartice microSD<sup>™</sup> i microSDHC.

- 1 Umetnite memorijsku karticu u utor uređaja.
- 2 Pritišćite ju dok ne škljocne.

### Priključivanje uređaja na računalo

Uređaj možete povezati s računalom putem USB kabela.

- 1 Priključite manji kraj USB kabela u priključak uređaja.
- 2 Priključite veći kraj USB kabela u priključak na računalu.

Na zaslonu uređaja pojavit će se slika uređaja priključenog na računalo.

Ovisno o operacijskom sustavu računala, uređaj će se prikazati kao prijenosni uređaj, prijenosni pogon ili prijenosna jedinica.

### Prijenos podataka s računala

**1** Povežite uređaj s računalom (*Priključivanje uređaja na računalo*, stranica 10).

Ovisno o operacijskom sustavu računala, uređaj će se prikazati kao prijenosni uređaj, prijenosni pogon ili prijenosna jedinica.

- 2 Na računalu otvorite preglednik datoteka.
- 3 Odaberite datoteku.
- 4 Odaberite Uredi > Kopiraj.
- 5 Idite u mapu na uređaju.

**NAPOMENA:** Kod prijenosnog pogona ili jedinice ne biste trebali stavljati datoteke u mapu Garmin.

6 Odaberite Uredi > Zalijepi.

### Iskopčavanje USB kabela

Ako je vaš uređaj priključen na računalo kao prijenosni pogon ili jedinica, pazite da sigurno isključite uređaj iz računala kako ne bi došlo do gubitka podataka. Ako je vaš uređaj priključen na

računalo sa sustavom Windows kao prijenosni uređaj, nije ga potrebno sigurno isključiti.

1 Dovršenje postupka:

- Za računalo sa sustavom Windows odaberite ikonu Sigurno isključivanje uređaja na traci sustava, a zatim odaberite svoj uređaj.
- Za Mac računala povucite ikonu jedinice u smeće.
- 2 Iskopčajte kabel iz računala.

### Prilagođavanje uređaja

### Postavke karte i vozila

Za otvaranje Postavki karte i vozila u glavnom izborniku odaberite **Postavke** > **Karta i vozilo**.

- **Vozilo**: Postavlja ikonu koja označava vaš položaj na karti. Dodatne ikone potražite na www.garmingarage.com.
- Pregled karte vožnje: Postavlja perspektivu karte.
- Detalj karte: Postavlja razinu detalja na karti. Zbog većeg broja pojedinosti karta bi se mogla iscrtavati sporije.

Tema karte: Mijenja boje podataka na karti.

- Alati karte: Postavlja prečace koji se prikazuju na izborniku s alatima karte.
- Slojevi karte: Postavlja podatke koji će se prikazati na stranici s kartom (*Prilagođavanje slojeva karte*, stranica 7).
- Moje karte: Postavlja koje će instalirane karte uređaj koristiti.

#### Omogućavanje karata

Možete omogućiti kartografske proizvode koji su instalirani na uređaju.

**SAVJET:** Za kupnju dodatnih kartografskih proizvoda idite na http://buy.garmin.com.

- 1 Odaberite Postavke > Karta i vozilo > Moje karte.
- **2** Odaberite kartu.

### Postavke navigacije

Za otvaranje stranice Postavke navigacije u glavnom izborniku odaberite **Postavke > Navigacija**.

Način izračuna: Postavlja način izračuna rute.

- Izbjegavanja: Postavlja značajke ceste koje treba izbjegavati.
- Prilagođena izbjegavanja: Omogućuje izbjegavanje određenih cesta ili područja.
- **Ceste s naplatom**: Postavlja preference za izbjegavanje cesta s naplatom.
- Cestarine i tarife: Postavlja preference za izbjegavanje cestarina i tarifa.

**NAPOMENA:** Ova značajka nije dostupna u svim područjima.

- Način s ograničenj.: Onemogućuje sve funkcije koje zahtijevaju pažnju vozača i mogu ometati vožnju.
- GPS simulator: Prekida prijem GPS signala i štedi bateriju.

### Postavke načina izračuna

Odaberite **Postavke > Navigacija > Način izračuna**.

Izračun rute temelji se na brzinama za prometnice i podacima o ubrzavanju vozila za zadanu rutu.

- Najbrže vrijeme: Izračunava rute kojima ćete brže stići na odredište, ali koje su dulje.
- Najkraći put: Izračunava rute koje su kraće, ali kojima ćete možda dulje putovati.
- Manje goriva: Izračun ruta na kojima se koristi manje goriva nego na drugim rutama.

Van ceste: Izračunava pravocrtnu rutu od vaše lokacije do vašeg odredišta.

### Izbjegavanje cesta s naplatom

Vaš vas uređaj može voditi rutama na kojima nema cestarina za ceste i mostove ili zona naplate zbog gužve. Ako ne postoje druge prikladne rute, uređaj će u rutu uključiti zonu naplate.

- 1 Odaberite Postavke > Navigacija.
- 2 Odaberite opciju:

**NAPOMENA:** Izbornik se mijenja u skladu s područjem i podacima karte na vašem uređaju.

- Odaberite Ceste s naplatom.
- Odaberite Cestarine i tarife > Ceste s naplatom.
- 3 Odaberite opciju:
  - Ako uvijek želite potvrditi prolazak rute kroz područje s naplatom cestarine, odaberite **Uvijek pitaj**.
  - · Ako želite izbjeći cestarine, odaberite Izbjegni.
  - Ako uvijek želite dozvoliti cestarine, odaberite Dopusti.
- 4 Odaberite Spremi.

### Izbjegavanje vinjeta

**NAPOMENA:** Ova funkcija nije dostupna u svim područjima.

Podaci karte na uređaju mogu sadržavati detaljne informacije o vinjetama u nekim državama. Za svaku državu možete izbjeći ili omogućiti vinjete.

- 1 Odaberite Postavke > Navigacija > Cestarine i tarife > Vinjete.
- 2 Odaberite državu.
- 3 Odaberite opciju:
  - Ako uvijek želite potvrditi prolazak rute kroz područje s naplatom cestarine, odaberite Uvijek pitaj.
  - Ako želite izbjeći cestarine, odaberite **Izbjegni**.
  - Ako uvijek želite dozvoliti cestarine, odaberite Dopusti.
- 4 Odaberite Spremi.

### Postavke zaslona

Za otvaranje stranice Postavke zaslona u glavnom izborniku odaberite **Postavke** > **Zaslon**.

- **Orijentacija**: Postavlja prikaz na portret (okomito) ili pejzaž (vodoravno).
- Način rada boja: Postavlja uređaja za prikaz dnevnih ili noćnih boja. Možete odabrati opciju Auto. ako želite uređaju omogućiti automatsko postavljanje dnevnih ili noćnih boja ovisno i dobu dana.
- Svjetlina: Podešava svjetlinu zaslona.
- **Istek zaslona**: Postavljanje trajanja vremena bez rada uređaja prije ulaska u stanje mirovanja.
- Snimka zaslona: Omogućuje snimanje zaslona uređaja. Snimke zaslona spremaju se u mapi Snimka zaslona u memoriji uređaja.

### Postavke prometa

Za otvaranje stranice s postavkama prometnih informacija, u glavnom izborniku odaberite **Postavke** > **Promet**.

Promet: Omogućuje prometne informacije.

- **Trenutni davatelj usluga**: Postavlja davatelja usluga koji će se koristiti za podatke o prometu. Auto. automatski odabire najbolje dostupne podatke o prometu.
- Pretplate: Navodi trenutne pretplate za obavijesti o prometu.
- **Optimiziraj rutu**: Odabire hoće li se optimizirane alternativne rute koristiti automatski ili na zahtjev (*Promet na vašoj ruti*, stranica 8).

**Upozorenja o prometu**: Odabire razinu prometnog zastoja za kojeg uređaj prikazuje upozorenje.

### Postavke jedinica i vremena

Za otvaranje stranice Postavke jedinica i vremena s glavnog izbornika odaberite **Postavke > Jedinice i vrijeme**.

Trenutno vrijeme: Postavljanje vremena uređaja.

- Format za vrijeme: Omogućuje odabir 12-satnog, 24-satnog ili UTC formata za prikaz vremena.
- Jedinice: Postavljanje mjernih jedinica za udaljenost.
- Format položaja: Postavlja format koordinata i datuma koji se koristi za geografske koordinate.

### Postavke jezika i tipkovnice

Za otvaranje postavki jezika i tipkovnice u glavnom izborniku odaberite **Postavke > Jezik i tipkovnica**.

- Jezik govora: Postavlja jezik glasovnih uputa.
- Jezik teksta: Postavlja cjelokupni zaslonski tekst na odabrani jezik.

**NAPOMENA:** Promjena jezika teksta ne mijenja jezik podataka koje je unio korisnik niti kartografskih podataka poput naziva ulica.

Jezik tipkovnice: Omogućuje jezike tipkovnice.

### Postavke uređaja i privatnosti

Za otvaranje stranice Postavke uređaja u glavnom izborniku odaberite **Postavke > Uređaj**.

- **Opis**: Prikazuje broj verzije softvera, ID broj jedinice i podatke o ostalim značajkama softvera.
- Licencni ugov. za kraj. koris.: Prikazuje licencne ugovore za krajnjeg korisnika koji se odnose na vaš odabir.

**NAPOMENA:** Ove će vam informacije biti potrebne prilikom ažuriranja softvera sustava ili kupnje dodatnih kartografskih podataka.

- Povijest putovanja: Uređaju omogućuje snimanje informacija za značajke myTrends, Gdje sam bio i Zapisnik puta.
- **Izbriši pov. putovanja**: Briše povijest putovanja za značajke myTrends, Gdje sam bio i Zapisnik puta.

### Postavke upozorenja o blizini

**NAPOMENA:** Za prikaz upozorenja na točke blizine morate imati učitane prilagođene točke interesa (TI).

Odaberite Postavke > Upoz. na toč.bliz..

- Audio: Postavlja vrstu upozorenja koje se reproducira pri približavanju točkama blizine.
- **Upozorenja**: Postavlja vrstu točaka blizine za koje se upozorenja reproduciraju.

### Vraćanje postavki

Kategoriju postavki ili sve postavke možete vratiti na tvornički zadane vrijednosti.

- 1 Odaberite Postavke.
- 2 Ako je potrebno, odaberite kategoriju postavki.
- 3 Odaberite = > Vrati.

### Informacije o uređaju

### Specifikacije

| Raspon radne temperature                          | od -20 ° do 55 °C (od -4 ° do 131 °F) |
|---------------------------------------------------|---------------------------------------|
| Raspon temperature za punjenje                    | od 0 ° do 45 °C (od 32 ° do 113 °F)   |
| Izvor napajanja (vozilo ili vanjsko<br>napajanje) | od 8 do 28 V DC                       |

| Vrsta baterije         | Litij-ionska      |
|------------------------|-------------------|
| Raspon napona baterije | od 3,0 V do 4,2 V |

### Dodatak

### Kabeli napajanja

Uređaj se može napajati na razne načine.

- · Kabel za napajanje u vozilu
- USB kabel
- AC adapter (dodatni pribor)

### Punjenje uređaja

**NAPOMENA:** Ovaj proizvod klase III treba se napajati putem LPS napajanja.

Bateriju uređaja možete napuniti na bilo koji od ovih načina.

- Uređaj priključite na kabel za napajanje u vozilu.
- Uređaj priključite na računalo putem USB kabela.
   Uređaj bi se mogao puniti sporo kad je priključen na računalo. Neka prijenosna računala možda uopće neće puniti uređaj.
- Uređaj priključite na dodatni adapter za napajanje iz dodatne opreme poput zidnog adaptera za napajanje.

Odobreni Garmin AC-DC adapter pogodan za upotrebu u kući ili u uredu možete kupiti od zastupnika tvrtke Garmin ili na stranici www.garmin.com.

### Promjena osigurača kabela napajanja vozila

#### OBAVIJEST

Prilikom zamjene osigurača nemojte izgubiti male dijelove, a prilikom vraćanja vratite ih na odgovarajuće mjesto. Kabel napajanja u vozilu neće raditi ako nije ispravno spojen.

Ako vam se uređaj u vozilu ne želi puniti, možda će biti potrebno zamijeniti osigurač koji se nalazi pri vrhu adaptera za vozilo.

1 Rotirajte završetak ① 90 stupnjeva u smjeru suprotnom od kazaljki na satu kako biste ga otključali.

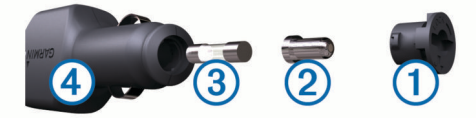

**SAVJET:** Za odvijanje završetka možda će vam zatrebati kovanica.

- Odvijte završetak, skinite srebrni vršak ② i izvadite osigurač
   ③.
- **3** Umetnite novi brzi osigurač sa istom strujom, na primjer 1 A ili 2 A.
- 4 Srebrni vršak postavite u završetak.
- 5 Gurnite završetak i rotirajte 90 stupnjeva u smjeru kazaljki na satu kako biste ga pričvrstili nazad na kabel napajanja vozila
   ④.

### Postupanje s uređajem

### OBAVIJEST

### Ne ispuštajte uređaj na pod.

Ne skladištite uređaj na mjestima na kojima bi moglo doći do trajne izloženosti ekstremnim temperaturama jer biste time mogli uzrokovati trajnu štetu.

Za upravljanje dodirnim zaslonom nikada nemojte koristiti tvrd ili oštar predmet jer biste ga na taj način mogli oštetiti.

### Uređaj ne smijete izlagati vodi.

### Čišćenje vanjskog kućišta

### OBAVIJEST

Nemojte koristiti kemijska sredstva niti otopine koje bi mogle oštetiti plastične dijelove.

- 1 Vanjsko kućište uređaja (ne dodirni zaslon) očistite krpom namočenom u blagoj otopini sredstva za čišćenje.
- 2 Obrišite uređaj suhom krpom.

### Čišćenje dodirnog zaslona

- 1 Očistite mekom, čistom krpicom koja ne pušta vlakna.
- 2 Po potrebi krpicu lagano namočite vodom.
- **3** Ako koristite namočenu krpicu, isključite uređaj i iskopčajte ga iz napajanja.
- 4 Zaslon nježno obrišite krpicom.

### Sprečavanje krađe

- Uređaj i nosač uklonite s vidljivog mjesta kad ih ne koristite.
- Očistite tragove koje je na vjetrobranskom staklu ostavio vakuumski nosač.
- · Uređaj nemojte držati u pretincu za rukavice.
- Registrirajte svoj uređaj na stranici http://my.garmin.com.

### Montaža na upravljačku ploču

### OBAVIJEST

Trajno ljepilo za montiranje iznimno je teško ukloniti nakon što se primijeni.

Putem dodatnog montažnog diska možete montirati uređaj na upravljačku ploču tako da budete sukladni s regulativom određenih saveznih država. Više informacija potražite na stranici www.garmin.com.

- 1 Očistite i osušite upravljačku ploču na koju postavljate disk.
- 2 Skinite pokrov s ljepljive površine na dnu diska.
- 3 Postavite disk na upravljačku ploču.
- 4 Skinite prozirnu plastičnu zaštitu s vrha diska.
- 5 Postavite vakuumski nosač na vrh diska.
- 6 Prebacite ručicu prema dolje (prema disku).

# Skidanje uređaja, nosača i vakuumskog nosača

### Skidanje uređaja s nosača

- 1 Pritisnite jezičak ili gumb za otpuštanje na nosaču.
- 2 Gurnite uređaj prema naprijed.

### Skidanje nosača s vakuumskog nosača

- 1 Nosač uređaja okrenite udesno ili ulijevo.
- 2 Pritisnite ga tako da se kuglica iz utora na vakuumskom nosaču otpusti iz nosača.

### Skidanje vakuumskog nosača s vjetrobranskog stakla

- 1 Prebacite ručicu vakuumskog nosača prema sebi.
- 2 Povucite jezičak vakuumskog nosača prema sebi.

### Kupnja dodatnih karata

- 1 Idite na stranicu s proizvodima na adresi (www.garmin.com).
- 2 Pritisnite karticu Karte.
- 3 Slijedite upute na zaslonu.

### Kupnja opreme

Idite na http://buy.garmin.com.

### Rješavanje problema

### Vakuumski nosač pada s vjetrobrana

- 1 Očistite vakuumski nosač i vjetrobran izopropilnim alkoholom.
- **2** Osušite čistom suhom krpicom.
- 3 Montirajte vakuumski nosač (*Priključivanje uređaja na napajanje vozila*, stranica 1).

### Uređaj ne može locirati satelite

- Provjerite je li GPS simulator isključen (*Postavke navigacije*, stranica 10).
- Iznesite uređaj iz garaža i podalje od visokih zgrada i stabala.
- Ostanite nekoliko minuta na mjestu.

### Uređaj se ne puni u vozilu

- Provjerite osigurač kabela napajanja vozila (*Promjena* osigurača kabela napajanja vozila, stranica 12).
- Provjerite je li vozilo uključeno i je li priključak pod naponom.
- Provjerite je li unutarnja temperatura vozila između 0 ° i 45 °C (između 32 ° i 113 °F).
- Provjerite je li se osigurač slomio u utičnici u vozilu.

### Baterija se vrlo brzo prazni

- Smanjite svjetlinu zaslona (Postavke zaslona, stranica 11).
- Skratite vrijeme isteka zaslona (*Postavke zaslona*, stranica 11).
- Smanjite glasnoću (Podešavanje glasnoće, stranica 2).
- Kad ga ne koristite, prebacite uređaj u mirovanje (*Aktiviranje i deaktiviranje stanja mirovanja*, stranica 2).
- · Ne izlažite uređaj ekstremnim temperaturama.
- Uređaj nemojte ostavljati na izravnoj sunčevoj svjetlosti.

# Izgleda kako indikator stanja baterije nije precizan

- 1 Dopustite da se baterija isprazni do kraja.
- 2 Napunite uređaj do kraja bez prekidanja ciklusa punjenja.

# Uređaj se ne prikazuje kao prijenosni pogon na računalu

Na većini Windows računala uređaj se priključuje putem protokola za prijenos medija (MTP). U načinu rada MTP uređaj se prikazuje kao prijenosni uređaj, a ne kao prijenosni pogon. Način rada MTP podržan je za računala Windows 7, Windows Vista<sup>®</sup> i Windows servisni paket XP 3 na kojima se nalazi Windows Media Player 10.

# Uređaj se ne prikazuje kao prijenosni uređaj na računalu

Na Mac računalima i nekim Windows računalima uređaj se povezuje pomoću načina rada za USB masovno skladištenje. U načinu rada za USB masovno skladištenje uređaj se prikazuje kao prijenosni pogon, a ne kao prijenosni uređaj. Windows verzije prije Windows servisnog paketa XP 3 koriste način rada za USB masovno skladištenje.

### Uređaj se ne prikazuje niti kao prijenosni uređaj niti kao prijenosni pogon na računalu

- 1 Iskopčajte USB kabel iz računala.
- 2 Isključite uređaj.
- Priključite USB kabel u USB priključak na računalu i na uređaju.

SAVJET: Uređaj treba biti priključen direktno u USB priključak na računalu, a ne u USB razdjelnik.

Uređaj će se automatski uključiti i prijeći u način rada MTP ili način rada za USB masovno skladištenje. Na zaslonu uređaja pojavit će se slika uređaja priključenog na računalo.

### Indeks

#### Simboli

2-D prikaz karte 7 3-D prikaz karte 7

#### A

adrese, traženje 3 alati karte 7 audio, točke blizine 11 ažuriranje karte 1 softver 1

### В

baterija maksimiziranje 13 problemi 13 punjenje 1, 2, 12, 13 brisanje, putovi 9 Brzo pretraživanje 2

### С

cestarine, sprečavanje **11** cijena goriva, promjena **8** 

### Č

čišćenje dodirnog zaslona **12** čišćenje uređaja **12** 

### D

datoteke podržane vrste 10 prijenos 10 dodaci, prilagođene točke interesa 4

### E

ecoChallenge 9 ecoChallenge rezultat 9 ponovno postavljanje 9 ecoRoute 8, 9 ecoChallenge rezultat 9 izvješća o prijeđenim kilometrima 9 izvješće o prijeđenim kilometrima 9 kalibracija potrošnje goriva 8 profil vozila 8

### F

Foursquare 3

### G

Garmin Express 1 ažuriranje softvera 1 nadogradnja softvera 1 registriranje uređaja 1 Gdje sam? 4, 6 geocaching 3 gorivo, cijene 8 GPS 2 gumbi na zaslonu 2 L ID broj 11 ID jedinice 11 informacije o putu 6 ponovno postavljanje 6 prikaz 6 izbjegavanja brisanje 7 cesta 7 cestarine 11 onemogućavanje 7 površina 7 prilagođavanje 7 značajke ceste 6

izvješća, prijeđeni kilometri 9 izvješća o prijeđenim kilometrima 9

### J

jačina zvuka, prilagođavanje 2

jezik govor 11 tipkovnica 11

### Κ

kabel za napajanje u vozilu 1 kabeli, napajanje 12 kabeli napajanja 12 promjena osigurača 12 vozilo 1 kalibracija potrošnje goriva 8 kamere, sigurnost 7 karte 3, 5, 6, 10 ažuriranje 1 kupnja 12 lifetime 1 nadogradnja 1 nüMaps Guarantee 1 nüMaps Lifetime 1 podatkovno polje 6, 7 prikaz ruta 5 razina pojedinosti 10 slojevi 7 tema 10 koordinate 3 krađa, sprečavanje 12

### Li

Licencni ugovori za krajnjeg korisnika 11 lifetime karte 1 lokacije 2, 3, 10 mjesta 5 nedavno pronađeno 3 postavljanje početne 4 simulirana 4 spremanje 3 traženje 3 trenutačno 4 trenutno 6

### Μ

memorijska kartica 10 microSD kartica, postavljanje 10 mjesta 5 montaža uređaja automobil 1 skidanje s nosača 12 upravljačka ploča 12 vakuumski nosač 1, 12 montažni sklop 12 myTrends, rute 6

### N

nadolazi prilagođavanje 6 traženje usluga 6 navigacija 5 postavke 10 pregled ruta 4 van ceste 5 navigacija van ceste 5 nedavno pronađene lokacije 3 nosač, skidanje 12 nüMaps Guarantee 1 nüMaps Lifetime 1

### 0

odredišta. *Vidi* lokacije oprema **12** osigurač, promjena **12** 

#### P park

parkiralište 3 posljednje mjesto 3 planer puta 9 uređivanje puta 9 početna točka postavljanje lokacija 4 prelazak 4 uređivanje lokacije 4 POI. 4 *Vidi i* točka interesa (POI) POI Loader 4 pomoć. 8 Vidi i služba za korisničku podršku ponovno postavljanje podaci o putu 6 uređaj 2 popis skretanja 5 postavke 10, 11 postavke vremena 2, 11 postavke zaslona 11 postupanje s uređajem 12 potrošnja goriva. 8, 9 Vidi i ecoRoute povijest putovanja 11 prečaci brisanje 4 dodavanje 4 preimenovanje puta 9 prelazak na početnu točku 4 , pretplate nüMaps Lifetime 1 prometne informacije 1 prikaz karte 2-D 7 3-D 7 prikaz križanja 6 prilagođavanje, izbjegavanja 7 prilagođavanje uređaja 10 prilagođene POI 4 prilagođene točke interesa 4 profil vozila 8 promet, aktivacija pretplate 8 prometne informacije 7, 8, 11 alternativna ruta 8 dodavanje pretplata 8 karta 8 lifetime pretplate 1 nezgode 8 prijemnik 7 traženje zastoja 8 promjena područja pretraživanja 3 punjenje uređaja 1, 2, 12, 13

### R

računalo povezivanje 10 priključivanje 13 raskrižja, traženje 3 registracija proizvoda 1 registriranje uređaja 1 rješavanje problema 13 rute dodavanje točke 5 izračun 5 myTrends 6 način izračuna 10 pokretanje 3-5 predloženo 6 pregled 4 prikaz na karti 5 zaustavljanje 5

### S

satelitski signali prikaz 2 primanje 2 sigurnosne kamere, pretplate 7 simulirane lokacije 4 skidanje nosača 12 slojevi karte, prilagođavanje 7 služba za korisničku podršku 8 sljedeće skretanje 6 snimke zaslona 11 softver ažuriranje 1 nadogradnja 1 verzija 11 specifikacije 11 spremanje, trenutna lokacija 4 spremljene lokacije 5,9 brisanje 4 kategorije 4

#### uređivanje 4 stanje mirovanja 2 svjetlina 2

#### Т

tipka napajanja 2 tipkovnica 2 izgled 11 jezik 11 točke interesa, prilagođeno 4 točke interesa (POI Loader) 4 točke interesa (POI) 3, 5 dodaci 4 mjesta 5 POI Loader 4 prilagođeno 4 točke s upozorenjem na blizinu, postavke 11 traka za pretraživanje 3 traženje lokacija. 2 *Vidi i* lokacije adrese 3 gradovi 3 kategorije 2 koordinate 3 raskrižja 3 traženje usluga, nadolazi 6

### trenutna lokacija 6

U upute 5 upute za vožnju 5 USB, prekid veze 10

### v

vakuumski nosač 12 vraćanje postavki 11

#### Ζ

zaobilasci 5 zapisnik puta, pregled 6 zaslon, svjetlina 2 zemljopisna širina i dužina 3

# support.garmin.com

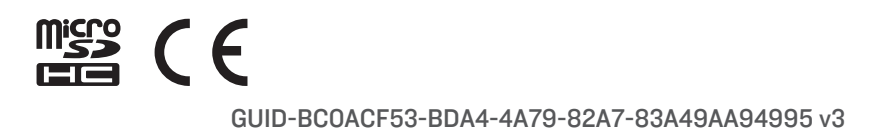